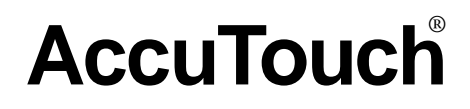

**Product Manual** 

Revision 3.1a

# AccuTouch®

## Product Manual (Revision 3.1a)

Copyright © 1988, 1992, 1994, 1995 by

**Elo TouchSystems, Inc.** 105 Randolph Road Oak Ridge, Tennessee 37830

> (423) 482-4100 (423) 482-4943 FAX

A Raychem Company

All rights reserved.

P/N 008211 DOC # SW000025-B

#### **Trademark Acknowledgements**

AccuTouch, IntelliTouch, DuraTouch, and MonitorMouse are registered trademarks, and ELODEV, TouchUp, TouchBack, SmartSet, and COACH are trademarks of Elo TouchSystems, Inc. All other trademarks are the property of their respective holders.

#### Copyright

Copyright © 1988, 1992, 1994, 1995 by Elo TouchSystems, Inc. All rights reserved. Reproduction, adaptation, or translation without prior written permission is prohibited, except as allowed under copyright laws. Printed in USA. H54792.

#### Limited Warranty

(a) Elo TouchSystems, Inc., ("Seller") warrants to Buyer that the Products (i) shall be free of defects in materials and workmanship for five (5) years from the date of shipment for touchscreen components and controllers (except COACH chip controller) and two (2) years from the date of shipment for TouchMonitors (each a "Warranty Period"), (ii) shall conform to Seller's specifications for such Products throughout the applicable Warranty Period, and (iii) shall be free of liens and encumbrances when shipped to Buyer. If Seller agrees in writing to provide and does provide system design, drawings, technical advice, or any other services to Buyer in connection with Products, then Seller further warrants to Buyer during the applicable Warranty Period that such services shall be undertaken in accordance with Seller's reasonable technical judgment based on Seller's understanding of pertinent technical data as of the date of performance of such services. Seller's warranties will not apply to any Product with respect to which there has been (i) improper installation or testing, (ii) failure to provide a suitable operating environment, (iii) use of the Product for purposes other than that for which it was designed, (iv) failure to monitor or operate in accordance with applicable Seller specifications and good industry practice, (v) unauthorized attachment or removal or alteration of any part, (vi) unusual mechanical, physical or electrical stress, (vii) modifications or repairs done by other than Seller, or (viii) any other abuse, misuse, neglect or associated with the installation or removal of any Product or the installation or removal of any components for inspection, testing or redesign occasioned by any defect or by repair or replacement of a Product.

(b) Seller makes no warranty regarding the model life of monitors. Seller's suppliers may at any time and from time to time make changes in the monitors delivered as Products or components.

(c) Buyer shall notify Seller in writing promptly (and in no case later than thirty (30) days after discovery) of the failure of any Product to conform to the warranty set forth above, shall describe in commercially reasonable detail in such notice the symptoms associated with such failure, and shall provide to Seller the opportunity to inspect such Products as installed, if possible. The notice must be received by Seller during the Warranty Period for such Product. Unless otherwise directed in writing by Seller, within thirty (30) days after submitting such notice, Buyer shall package the allegedly defective Product in its original shipping carton(s) or a functional equivalent and shall ship it to Seller at Buyer's expense and risk.

(d) Within a reasonable time after receipt of the allegedly defective Product and verification by Seller that the Product fails to meet the warranty set forth above, Seller shall correct such failure by, at Seller's option, either (i) modifying or repairing the Product or (ii) replacing the Product. Such modification, repair or replacement and the return shipment of the Product with minimum insurance to Buyer shall be at Seller's expense. Buyer shall bear the risk of loss or damage in transit, and may insure the Product. Buyer shall reimburse Seller for transportation costs incurred for Products returned but found by Seller not to be defective. Modification or repair of Products may, at Seller's option, take place either at Seller's facilities or at Buyer's premises. If Seller is unable to modify, repair or replace a Product to conform to the warranty set forth above, then Seller shall, at Seller's option, either refund to Buyer or credit to Buyer's account the purchase price of the Product less depreciation calculated on a straight-line basis over Seller's stated useful life of the Product (three years for touchscreen components and controllers and one year for TouchMonitors). THESE REMEDIES SHALL BE BUYER'S EXCLUSIVE REMEDIES FOR BREACH OF WARRANTY.

(e) EXCEPT FOR THE EXPRESS WARRANTY SET FORTH ABOVE, SELLER GRANTS NO OTHER WARRANTIES, EXPRESS OR IMPLIED, BY STATUTE OR OTHERWISE, REGARDING THE PRODUCTS, THEIR FITNESS FOR ANY PURPOSE, THEIR QUALITY, THEIR MERCHANTABILITY, THEIR NONINFRINGEMENT, OR OTHERWISE. NO EMPLOYEE OF SELLER OR ANY OTHER PARTY IS AUTHORIZED TO MAKE ANY WARRANTY FOR THE GOODS OTHER THAN THE WARRANTY SET FORTH HEREIN. SELLER'S LIABILITY UNDER THE WARRANTY SHALL BE LIMITED TO A REFUND OF THE PURCHASE PRICE OF THE PRODUCT. IN NO EVENT SHALL SELLER BE LIABLE FOR THE COST OF PROCUREMENT OR INSTALLATION OF SUBSTITUTE GOODS BY BUYER OR FOR ANY SPECIAL, CONSEQUENTIAL, INDIRECT OR INCIDENTAL DAMAGES.

(f) Buyer assumes the risk and agrees to indemnify Seller against and hold Seller harmless from all liability relating to (i) assessing the suitability for Buyer's intended use of the Products and of any system design or drawing and (ii) determining the compliance of Buyer's use of the Products with applicable laws, regulations, codes and standards. Buyer retains and accepts full responsibility for all warranty and other claims relating to, or arising from, Buyer's Products which include or incorporate Products or components manufactured or supplied by Seller. Buyer is solely responsible for any and all representations and warranties regarding the Products made or authorized by Buyer. Buyer will indemnify Seller and hold Seller harmless from any liability, claims, loss, cost or expenses (including reasonable attorneys' fees) attributable to Buyer's products or representations or warranties concerning same.

(g) This manual may contain reference to, or information about, Elo products (equipment or programs), that are not now available. Such references or information must not be construed to mean that Elo intends to provide such products, programming, or services.

#### FCC Notice

This device complies with Part 15 of the FCC Rules. Operation is subject to the following two conditions: (1) This device may not cause harmful interference, and (2) this device must accept any interference received, including interference that may cause undesired operation.

#### **UL Notice**

Elo PC-Bus controllers are for use only with IBM or compatible UL Listed personal computers that have installation instructions detailing user installation of card cage accessories.

## Contents

| Chapter 1 - Introduction                                                                                                    | <b>1</b><br>. 1<br>. 2<br>. 4<br>. 4<br>. 4               |
|----------------------------------------------------------------------------------------------------|-----------------------------------------------------------|
| Chapter 2 - About AccuTouch Touchscreens                                                                                                    | <b>5</b><br>. 5<br>. 6<br>. 8<br>. 9                      |
| Chapter 3 - TouchMonitor Installation<br>TouchMonitor Benefits<br>TouchMonitor Configurations<br>TouchMonitor Connections<br>Connecting the Power and Video<br>TouchMonitor with Internal Serial Controller<br>PC-Bus Controller<br>Tabletop Serial Controller<br>Where to Go from Here                                                                                                    | <b>11</b><br>11<br>12<br>13<br>13<br>14<br>15<br>17<br>19 |
| Safety Information . Work Area .   Protective Clothing . Protective Clothing .   Getting Started . Testing Components .   Installation Steps . Suggested Tools .   Disassembling the Display . Removing the Back Case .   Discharging the CRT . Removing the Electronics Chassis .   Removing the CRT . Mounting the Touchscreen .   Spacing the CRT from the Bezel . Transient Protection .   Controller Interface Options . Internal Controllers .   Routing the Touchscreen Cables . Reassembling the Display .   Routing the Touchscreen Cables . Reassembling the Display . | <b>2</b> 22 23 24 25 26 27 28 30 34 35 37 39 41 42        |

| Flat Panel Display Integration       | . 43 |
|--------------------------------------|------|
| Where to Go from Here                | . 43 |
|                                      |      |
| Appendix A - Troubleshooting Guide   | 45   |
| The Troubleshooting Process          | . 45 |
| Display Problems                     | . 46 |
| Software Troubleshooting             | . 46 |
| Calibration Problems                 | 47   |
| Hardware Troubleshooting             | . 47 |
| Touchscreen Diagnosis                | . 49 |
| Touchscreen Simulation               | . 51 |
| Serial Controller                    | . 52 |
| Using the COMDUMP Utility            | . 52 |
| E271-2210 Controller Protocol        | . 53 |
| E281A-4002 Controller Protocol       | . 53 |
| E271-140 Controller Protocol         | . 54 |
| E261-280 Controller Protocol         | . 54 |
| Using the TOUCHES Utility            | . 54 |
| RS-232 Connections                   | . 55 |
| Power Supply                         | . 56 |
| Bus Controller                       | 57   |
| Using the BUSSTAT Utility            | . 57 |
| Touchscreen Cables                   | . 58 |
| P/N 012143 Cable                     | . 58 |
| Transient Protection Components      | . 59 |
| Diagnostic LED's                     | . 59 |
| E271-2210 Serial Controller          | . 59 |
| E271-2201 PC-Bus Controller          | . 60 |
| Diagnostic Codes                     | . 60 |
| DB9 and DB25 Connector Pin Positions | . 61 |
| Appendix D. Controller Configuration | 60   |
|                                      | 03   |
|                                      | . 63 |
|                                      | . 64 |
|                                      | 64   |
|                                      | . 65 |
| E2/1-2210 Emulation Modes            | . 66 |
| E2/1-2201 PC-Bus Controller          | . 67 |
|                                      | . 67 |
| E271-2201 Emulation Modes            | . 68 |

| Appendix C - Specifications | 69 |
|-----------------------------|----|
| Mechanical                  | 69 |
| Optical                     | 71 |
| Electrical                  | 72 |
| Environmental               | 73 |
| Agency Approvals            | 74 |
| ndex                        | 75 |

# List of Figures

| Figure 2-1. AccuTouch Touchscreen                                                     |
|---------------------------------------------------------------------------------------|
| Figure 3-1. TouchMonitor Controller Configurations                                    |
| Figure 3-2. TouchMonitor with Internal E271-2210 Serial Controller and Connections 14 |
| Figure 3-3. E271-2201 PC-Bus Controller and Connections                               |
| Figure 3-4. E271-2210 Tabletop Serial Controller and Connections                      |
| Figure 4-1. Typical AccuTouch Touchscreen Installation                                |
| Figure 4-2. Rear View of an AccuTouch Touchscreen with Mounting Materials 32          |
| Figure 4-3. Side View of an AccuTouch Touchscreen Installation                        |
| Figure 4-4. Touchscreen Cabling System for Internal Serial Controller                 |
| Figure 4-5. Touchscreen Cabling System for External Controllers                       |
| Figure A-1. AccuTouch Touchscreen Simulation Circuits                                 |
| Figure A-2. Tabletop Controller Power Supply Cable Connector                          |
| Figure A-3. Transient Protection Circuit 59                                           |
| Figure A-4. DB9 and DB25 Connector Pin Positions                                      |
| Figure B-1. Jumpering SmartSet Controllers 64                                         |
| Figure B-2. E271-2210 Serial Controller 64                                            |
| Figure B-3. E271-2201 PC-Bus Controller                                               |

# 1 Introduction

- Introducing Touchscreens 1
  - About this Manual 2
  - Shipping Damage 4
  - Care and Cleaning 4
    - Contacting Elo 4

# **INTRODUCING TOUCHSCREENS**

Touchscreens are the ultimate operator/machine interface. In a touchscreen system, you touch what you see. The computer responds. The human action and the computer's reaction is simple, direct, and natural. Using touchscreens, workers can control complicated processes. People who have never used a computer before can interact easily with a touchscreen-based system. Touchscreens bring the power of the computer within reach—in airports, factories, shopping malls, schools, and hospitals.

Applications for touchscreens include:

- Public Information Systems
- Multimedia
- Retail and Point-of-Sale
- Process Control
- Instrumentation
- Gaming
- Ticket and Lottery
- Simulation and Training
- Education

The AccuTouch<sup>®</sup> Model E274 touchscreen product line is based on patented resistive technology. The AccuTouch touchscreen has gained a worldwide reputation for fast, responsive accuracy and reliability. It has an unmatched combination of performance, size, and environmental adaptability. Because of its many unique features, the AccuTouch touchscreen is ideally suited for retail and restaurant point-of-sale, medical, instrumentation, and process control applications. In fact, the AccuTouch touchscreen is used in more applications than any other touchscreen.

## **ABOUT THIS MANUAL**

This manual provides the information you need to install and set up an Elo AccuTouch touchscreen or TouchMonitor with its controller. In addition, this publication includes basic technical information about the touchscreen, available controllers, driver software, and troubleshooting information.

If a touchscreen is already installed on your display and the system is operational, proceed directly to one of the following software manuals. Contact Elo if you do not have the proper manual.

| Operating System | Manual                                                                                                  |
|------------------|----------------------------------------------------------------------------------------------------|
| DOS or Windows   | <i>DOS and Windows Driver Guide</i><br>(P/N 008100-A)                                                   |
| OS/2             | <i>MonitorMouse</i> <sup>®</sup> <i>for OS/2 User's Guide</i> (P/N 008010-A)                            |
| Windows NT       | MonitorMouse for Windows NT User's<br>Guide (P/N 008013-A)                                              |
| Macintosh        | MonitorMouse for Macintosh User's<br>Guide (P/N 008015-A)                                               |
| Other            | Contact Elo for the availability of other drivers and technical information on writing your own driver. |

This manual is organized as follows:

- Chapter 1 Introduces touchscreens and includes general information about Elo products.
- Chapter 2 Describes how an AccuTouch touchscreen and controller work.
- Chapter 3 Gives step-by-step instructions on how to connect an Elo Touch-Monitor and controller. Elo purchases and resells a variety of monitors, called TouchMonitors, with touchscreens and all related components fully installed.
- Chapter 4 Tells how to install touchscreen components in your monitor, if you do not already have a TouchMonitor. Gives information on mounting the touchscreen, controller, and connecting cables.
- Appendix A Gives troubleshooting tips.
- Appendix B Provides quick-reference information on controller configuration and emulation modes.
- Appendix C Lists AccuTouch product specifications.

## SHIPPING DAMAGE

If you notice damage to the shipping carton, or concealed damage, be sure to save all packing materials for later inspection by the carrier, who is responsible for any shipping damage.

If failure occurs during the warranty period, see the *Limited Warranty* section at the beginning of this manual for instructions.

# **CARE AND CLEANING**

Handle the touchscreen with reasonable care when not integrated into a monitor. Do not pull or stress the cables.

Clean the touchscreen with household glass cleaner and paper towels. Always dampen the towel and then clean the touchscreen.

For operating and storage specifications, refer to Appendix C.

## **CONTACTING ELO**

Elo TouchSystems, Inc. 105 Randolph Road Oak Ridge, TN 37830 VOICE: (423) 482-4100 (Eastern Time) FAX: (423) 482-4943

Technical Support LineVOICE:(423) 220-4299 (Voice mail after hours)FAX:(423) 482-6617

BBS: (423) 482-9840 (Downloads only, up to 14.4K baud, multiple protocols)

CompuServe: GO ELOTOUCH Select Elo from the <u>Messages and Library menus</u>.

Product announcements, press releases, application notes, software drivers and utilities are available on CompuServe and the Elo BBS.

Your comments and suggestions are welcome.

# **About AccuTouch Touchscreens**

- Introduction 5
- The AccuTouch Touchscreen 6
- The AccuTouch Controllers 8
  - Driver Software 9

## INTRODUCTION

The Elo AccuTouch touchscreen system consists of a touchscreen and an electronic touchscreen controller. The AccuTouch touchscreen is based on patented resistive technology. The touchscreen may be a flat, spherical, or cylindrical and is installed over the face of the display. Since its shape matches that of the display face, an AccuTouch touchscreen has excellent clarity and minimal parallax.

AccuTouch features include:

- Proven resistive technology.
- High accuracy and fast response.
- Hard-coated surface for scratch protection.
- Clear finish for maximum image clarity, or antiglare finish for reflection control.
- Pressure-activated by a finger, fingernail, gloved hand, or any stylus.
- Large selection of standard sizes for spherical, cylindrical, and flat displays.
- Custom sizes for OEM quantities.
- Easily sealed to enclosure for harsh environment protection.
- Operates when wet.

# THE ACCUTOUCH TOUCHSCREEN

The AccuTouch resistive touchscreen consists of a glass panel molded to the precise shape of a display's face. A scratch-resistant, hard-coated plastic cover sheet is suspended over the surface of the glass by less than one-thousandth of an inch with tiny separator dots. The cover sheet may be clear for best image clarity or have an antiglare finish. For optimum optical performance, the touchscreen may be optically bonded to the cathode ray tube (CRT) face. See Figure 2-1 for details on the construction of an AccuTouch touchscreen.

The glass is coated with a transparent uniform resistive coating, and the cover sheet has a conductive coating. With a light touch on the cover sheet, the conductive inner surface of the plastic makes contact with the resistive coating on the glass. There is an electrical drive connection to each of the four corners of the resistive coating, and a pickup connection to the coating on the cover sheet. When the proper DC voltages are applied to the drive connections, the voltage at the pickup connection is proportional to the position of the touch.

The logical sequence of operation of an AccuTouch controller, used in combination with the E274 touchscreen, is as follows:

1. When the controller is waiting for a touch, the resistive layer of the touchscreen (the coating on the glass) is biased at +5 Vdc through all four drive lines, and the cover sheet is grounded through high resistance. When the touchscreen is not being touched, the voltage on the cover sheet remains at zero. The voltage level of the cover sheet is continuously converted by the analog to digital converter (ADC) and monitored by the microprocessor on the

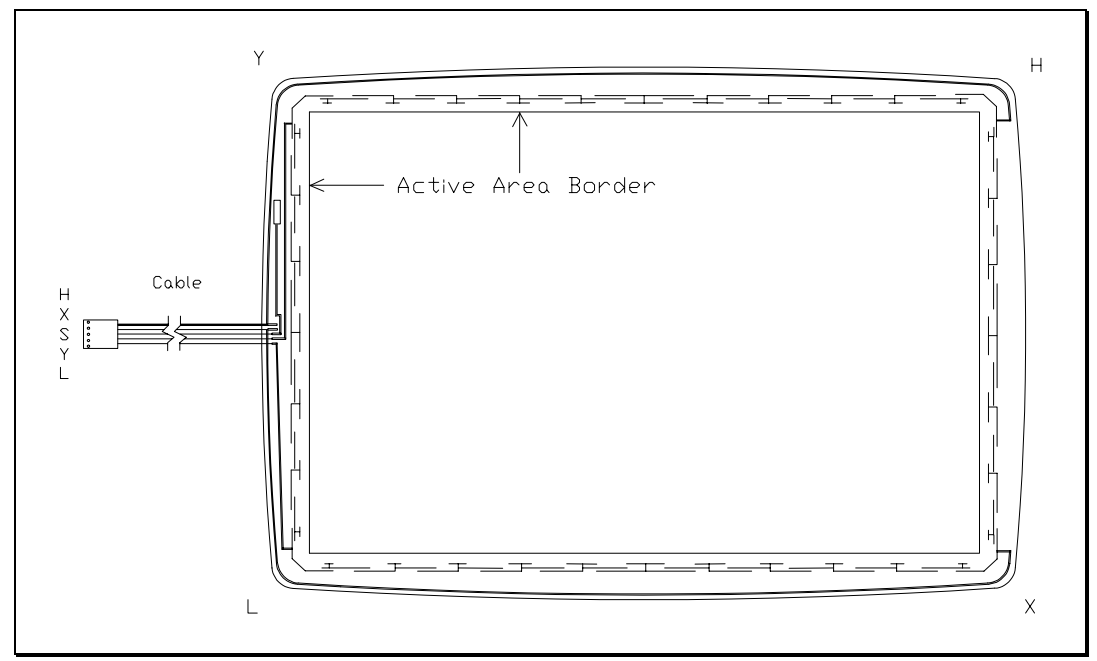

Figure 2-1. AccuTouch Touchscreen

controller. When the touchscreen is touched, the microprocessor detects the rise in the voltage of the cover sheet and begins coordinate conversion.

- 2. The microprocessor places the X drive voltage on the touchscreen by applying +5 Vdc to Pins H and X and grounding Pins Y and L.
- 3. An analog voltage proportional to the X (horizontal) position of the touch appears on the cover sheet at Pin S of the touchscreen connector. This voltage is then digitized by the ADC and subjected to an averaging algorithm, then stored for transmission to the host.

The averaging algorithm reduces noise resulting from contact bounce during the making and breaking of contact with the touchscreen. Successive X coordinates are tested to determine that their values differ by no more than a certain range. If one or more samples fall outside this range, the coordinates are discarded and the process is restarted. This is continued until several successive X coordinates fall within the range. The average of these values is used as the X coordinate.

- 4. Next, the microprocessor places the Y drive voltage on the touchscreen by applying +5 Vdc to Pins H and Y and grounding Pins X and L.
- 5. An analog voltage proportional to the Y (vertical) position of the touch now appears on the cover sheet at Pin S of the touchscreen connector. This signal is converted and processed as described above for the X position.

- 6. Successive coordinate pairs are sampled to eliminate the effects of noise. If a sample does not fall within an internal range, all X and Y coordinates are discarded and the X sequence is restarted at step 2.
- 7. Once acceptable coordinates have been obtained, an average coordinate is determined and communicated to the host processor.

The X and Y values are similar to Cartesian coordinates, with X increasing from left to right and Y increasing from bottom to top. Z increases with touch pressure. These *absolute* coordinates are arbitrary and unscaled, and will vary slightly from unit to unit. Any coordinate normalization or scaling must be done at the driver level, and calibration to the display image must be performed for each unit. Because of the stability of the AccuTouch system, recalibration is not necessary unless the position of the image changes.

# THE ACCUTOUCH CONTROLLERS

The AccuTouch controllers provide the drive signals for the touchscreen, convert the received analog signals into digital touch coordinates, and send these coordinates to the computer.

Controllers are available for the AccuTouch touchscreen with serial RS-232 or PC-Bus (ISA or EISA compatible). Controller options are detailed in Chapter 3. For large-volume users, it may be cost-effective to integrate the Elo COACH<sup>TM</sup> (Controller On A CHip) directly into your board-level design. Contact an Elo representative for details.

Resolution and performance of the AccuTouch system are defined by the controller. Unscaled coordinate ranges are about 400-3800 for X and 600-3500 for Y, with over 200 coordinates per second possible. See the *SmartSet*<sup>TM</sup> *Touchscreen Controller Family Technical Reference Manual* or the *AccuTouch Touchscreen Products* brochure for details.

# **DRIVER SOFTWARE**

Elo driver software provides a consistent software interface among all Elo touchscreens and controllers.

The driver software scales the absolute coordinates received from the touchscreen controller into *translated* screen coordinates, using the calibration points obtained with the calibration program included with the driver software. The driver also performs other operations as directed by the application.

Elo provides driver programs for the DOS, Windows, Windows NT, OS/2, and Macintosh operating systems. Additional drivers may be available for other systems. Contact Elo for details.

If you cannot use an available driver, Elo can supply all the touchscreen related information you will need to write your own driver for any type of system, including UNIX workstations, real-time systems, and embedded systems. The *SmartSet Touchscreen Controller Family Technical Reference Manual* gives step-by step instructions on this process. Machine-independent source code is included on a companion disk along with a setup utility.

# **TouchMonitor Installation**

- TouchMonitor Benefits 11
- TouchMonitor Configurations 12
- TouchMonitor Connections 13

Elo purchases and resells a variety of monitors, called TouchMonitors, with touchscreens and all related components fully installed. If you are installing components rather than a TouchMonitor, proceed to Chapter 4, install your touchscreen components, then return to this chapter.

# **TOUCHMONITOR BENEFITS**

TouchMonitor benefits include:

- Single source for touchscreen and display.
- Professionally engineered touchscreen installation.
- UL, cUL, FCC, TÜV, CE, and other agency approvals.
- Elo warranty.
- Plug-and-play convenience.

# **TOUCHMONITOR CONFIGURATIONS**

This chapter assumes you have one of the following:

- A TouchMonitor with an internal E271-2210 serial controller (Elo Model P274-XXXX-S).
- A TouchMonitor (Elo Model P274-XXXX) with one of the following external controllers:
  - E271-2201 PC-Bus Controller (P/N 002201-K1).
  - E271-RS232BX Tabletop Serial Controller (P/N 002734-K1).

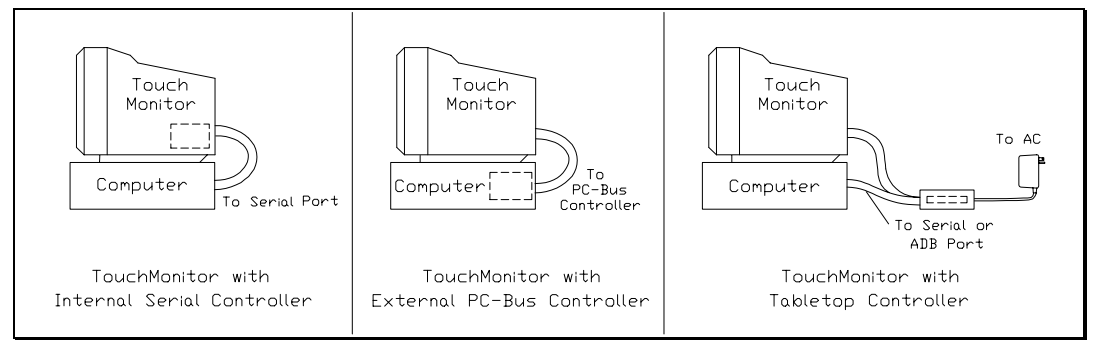

Figure 3-1. TouchMonitor Controller Configurations

TouchMonitors with an internal serial controller typically have a DB9 *female* RS-232 connector on the back of the TouchMonitor. A serial cable connects directly from the back of the TouchMonitor to the serial port on the computer.

PC-Bus controllers plug directly into a slot in your computer and do not require a special enclosure or power supply. A cable connects directly from the back of the TouchMonitor to the PC-Bus controller.

The Tabletop Serial Controller connects to the serial port on your computer and includes an external power supply.

Controller boards, cables, and power supplies may also be ordered separately.

# **TOUCHMONITOR CONNECTIONS**

### Connecting the Power and Video

If you do not have a touchscreen installed in your display, skip to Chapter 4, which details the installation of touchscreen and controller components.

The video display function of the TouchMonitor and the touchscreen installed on the monitor are entirely separate systems. You should first connect and test your TouchMonitor as a video display only. Follow the instructions provided by the monitor manufacturer.

Next, refer to the appropriate page to continue your installation:

| Controller | Configuration                                | Page |
|------------|----------------------------------------------|------|
| E271-2210  | TouchMonitor with Internal Serial Controller | 14   |
| E271-2201  | PC-Bus Controller                            | 15   |
| E271-2210  | Tabletop Serial Controller                   | 17   |

## TouchMonitor with Internal Serial Controller

#### **Contents**

This configuration includes a TouchMonitor with an internal E271-2210 serial controller and a serial cable. Actual configuration may vary due to third-party integrations.

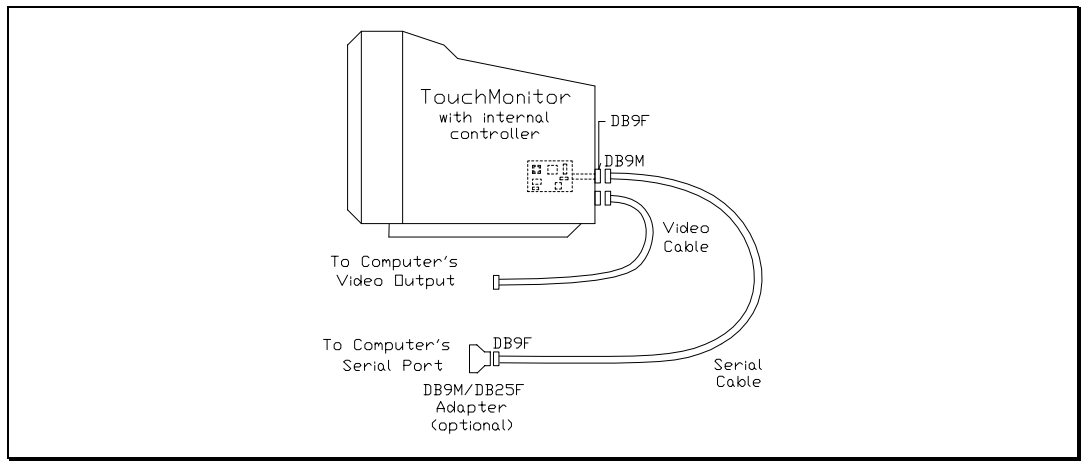

Figure 3-2. TouchMonitor with Internal E271-2210 Serial Controller and Connections

Model numbers, descriptions, and part numbers are given below:

| Model Number | Part Number | Description                 |
|--------------|-------------|-----------------------------|
| E271-2210    | 002210      | Serial Controller Component |
| N/A          | 012143      | Serial Cable (6 ft.)        |
| Optional:    |             |                             |
| N/A          | 510562      | DB9M to DB25F Adapter       |

#### Installation

The E271-2210 controller is internal to the monitor and is shipped preconfigured for use with the Elo  $\text{ELODEV}^{\text{TM}}$  and MonitorMouse driver software.

Follow these steps and refer to Figure 3-2:

- 1. Plug the DB9 male end of the supplied serial cable into the DB9 female connector typically labeled "Touchscreen Interface" on the back of the TouchMonitor case.
- 2. Plug the DB9 female end of this cable into the computer's DB9 serial port. If you have a 25-pin serial port, use the optional DB9 male to DB25 female adapter (P/N 510562). This adapter is also commonly available.

Proceed to Where to Go from Here, page 19.

### **PC-Bus Controller**

#### **Contents**

This configuration includes the E271-2201 PC-Bus controller and a touchscreen cable.

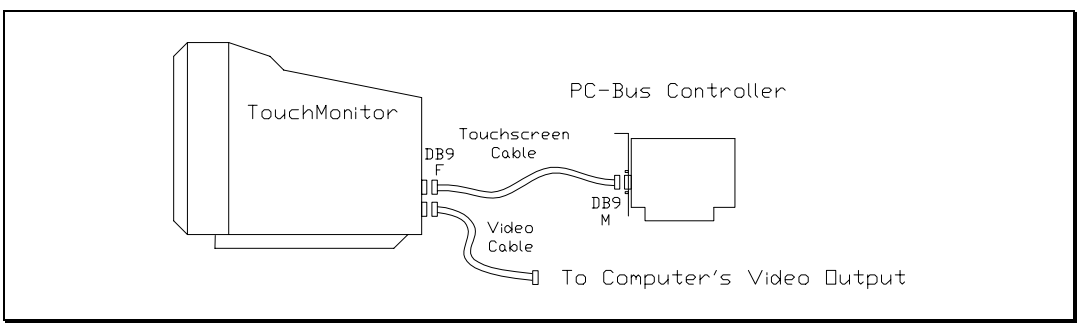

Figure 3-3. E271-2201 PC-Bus Controller and Connections

Model numbers, descriptions, and part numbers are given below:

| Model Number  | Part Number | Description               |
|---------------|-------------|---------------------------|
| E271-2201 Kit | 002201-K1   | PC-Bus Controller Kit     |
| Contains:     |             |                           |
| E271-2201     | 002201      | PC-Bus Controller         |
| N/A           | 012143      | Touchscreen Cable (6 ft.) |

#### Installation

Follow these steps:

- Configure the controller.
- Install the controller in your PC and connect the TouchMonitor.

#### Configure the Controller

The controller is shipped preconfigured for use with the Elo ELODEV and MonitorMouse driver software. Except for the Base I/O Port and Interrupt (IRQ) settings, no changes are necessary for most users. Specific jumper settings and options available for your controller are listed in the Elo software manuals and in Appendix B.

If your software does not support the E271-2201 directly, you may operate the controller in E271-141 emulation mode. See Appendix B for jumper settings.

Additional technical information about the E271-2201 controller can be found in the *SmartSet Touchscreen Controller Family Technical Reference Manual*, available separately from Elo.

#### Install the Controller in Your PC and Connect the TouchMonitor

Follow these steps and refer to Figure 3-3, page 15:

- 1. Discharge any static charge on your body by touching the back of the computer cabinet.
- 2. Note the Base I/O Port for use with the driver software. Factory default settings are 280 (hexadecimal) and no interrupt. (The interrupt is selected by the driver software.)
- 3. Turn the computer off and unplug the AC power cord from the outlet.
- 4. Remove the computer's cover. Refer to the computer user's manual for instructions.
- 5. Choose an available expansion slot.
- 6. Remove the screw holding the expansion slot's access bracket, then remove the bracket.
- 7. Insert the touchscreen controller into the expansion slot. The controller should seat fully into the slot and the access bracket should mate with the frame of the computer.
- 8. Replace the access bracket retaining screw, insuring that the controller remains seated in the socket.
- 9. Replace the computer's cover.
- 10. Plug the DB9 female end of the supplied touchscreen cable into the DB9 male connector labeled "Touchscreen Interface" on the back of the TouchMonitor case. Plug the DB9 male end of the touchscreen cable to the DB9 female connector on the controller.

Plug the AC power cord back into the outlet and reboot the computer.

Proceed to Where to Go from Here, page 19.

## **Tabletop Serial Controller**

#### Contents

This configuration includes an E271-2210 serial controller in a small enclosure with an external power supply and connecting cables.

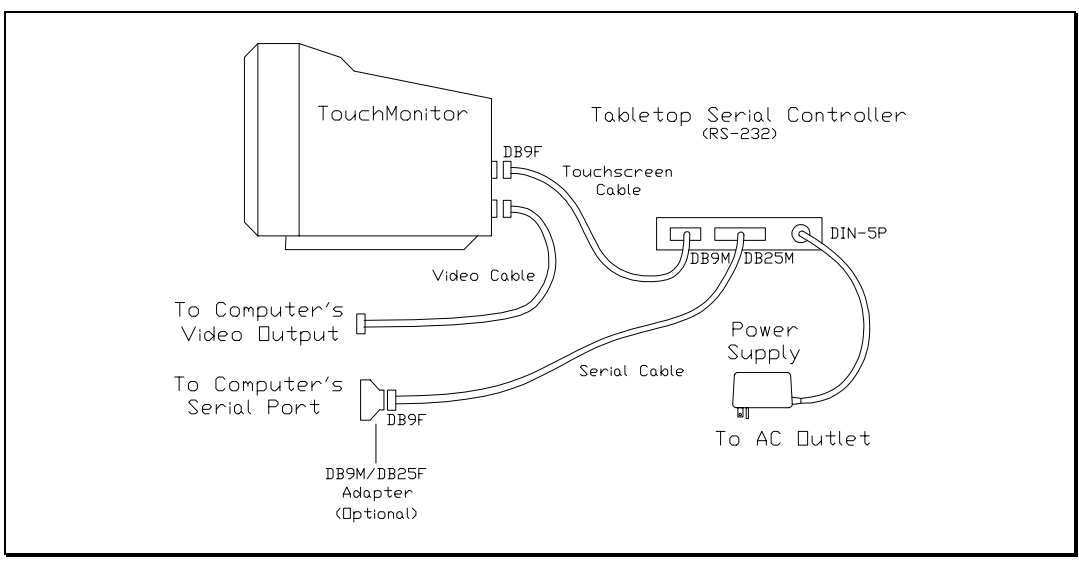

Figure 3-4. E271-2210 Tabletop Serial Controller and Connections

Model numbers, descriptions, and part numbers are given below:

| Model Number     | Part Number | Description                        |
|------------------|-------------|------------------------------------|
| E271-RS232BX Kit | 002734-K2   | Tabletop Serial Controller Kit     |
| Contains:        |             |                                    |
| E271-2210        | 002210      | Serial Controller Component        |
| N/A              | 012143      | Touchscreen Cable (6 ft.)          |
| N/A              | 012172      | Serial Cable (6 ft.)               |
| N/A              | 004100-202  | External Power Supply (6 ft. cord) |
| N/A              | N/A         | Enclosure                          |
| Optional:        |             |                                    |
| N/A              | 510562      | DB9M to DB25F Adapter              |
| N/A              | 004100-205  | International Power Supply         |

#### Installation

Follow these steps:

- Configure the controller.
- Connect the touchscreen controller and the supplied cables.

#### Configure the Controller

The controller is shipped preconfigured for use with the Elo ELODEV and MonitorMouse driver software. No changes are necessary for most users. Specific settings and options available for your controller are listed in the Elo software manuals and in Appendix B.

The Tabletop Serial Controller is typically shipped configured at 9600 baud. To inspect or change the switch settings, unplug the controller and open the enclosure by removing the four screws from the bottom.

If your software does not support the E271-2210 (or E271-2200) directly, you may operate the E271-2210 in E271-140, E261-280, or E281A-4002 emulation modes. See Appendix B for jumper settings.

Additional technical information about the E271-2210 controller can be found in the *SmartSet Touchscreen Controller Family Technical Reference Manual*, available separately from Elo.

#### Connect the Controller

Follow these steps and refer to Figure 3-4, page 17:

- 1. Plug the DB9 female end of the supplied touchscreen cable into the DB9 male connector labeled "Touchscreen Interface" on the back of the TouchMonitor case. Plug the DB9 male end of the touchscreen cable into the DB9 female connector on the Tabletop Serial Controller.
- 2. Plug the DB25 male end of the supplied serial cable into the DB25 female connector on the Tabletop Serial Controller. Plug the DB9 female end of the serial cable into the computer's DB9 serial port. If you have a 25-pin serial port, use the optional DB9 male to DB25 female adapter (P/N 510562). This adapter is also commonly available.
- 3. Plug the DIN-5P male connector of the supplied power supply cable into the DIN-5P female connector on the Tabletop Serial Controller. Connect the power supply to a 115 Vac power source. Contact Elo for an 115 to 230 Vac international power supply (P/N 004100-205).

Proceed to Where to Go from Here, page 19.

# WHERE TO GO FROM HERE

The hardware installation is now complete.

| Users of       | Proceed to the                                                    |
|----------------|-------------------------------------------------------------------|
| DOS or Windows | <i>DOS and Windows Driver Guide</i><br>(P/N 008100-A)             |
| OS/2           | <i>MonitorMouse for OS/2 User's Guide</i><br>(P/N 008010-A)       |
| Windows NT     | MonitorMouse for Windows NT User's<br>Guide (P/N 008013-A)        |
| Macintosh      | <i>MonitorMouse for Macintosh User's<br/>Guide</i> (P/N 008015-A) |
| Other          | Appropriate third-party documentation                             |

If you will be writing your own driver program, see the *SmartSet Touchscreen Controller Family Technical Reference Manual* for step-by-step instructions on this process. Machine-independent source code is included on a companion disk along with a setup utility.

4

# **Component Installation**

- Safety Information 22
  - Getting Started 23
- Disassembling the Display 25
- Mounting the Touchscreen 30
  - Transient Protection 35
- Controller Interface Options 37
- Routing the Touchscreen Cables 41
  - Reassembling the Display 41
    - Sealing 42
  - Flat Panel Display Integration 43

Elo purchases and resells a variety of monitors, called TouchMonitors, with touchscreens and all related components fully installed. If you already have a TouchMonitor, follow the installation instructions in Chapter 3.

If you do not have a TouchMonitor, read this chapter for details on installing touchscreen components that will convert your monitor into a TouchMonitor. Details are given on mounting the touchscreen, controller, and connecting cables. While this chapter refers primarily to CRT-based display technologies, much of this information can be applied to other display technologies. See *Flat Panel Display Integration*, page 43.

These instructions assume you have purchased an Elo Touchscreen Kit (P/N E274-XXX-K1), which includes a transient protection cable, and have also purchased a Touchscreen Installation Kit (P/N UK0001). Only a minimum of equipment and materials is required beyond what is provided in the kits.

In brief, adhesive materials are used to fasten the touchscreen to the CRT and then the assembly is reinstalled in the original enclosure with minor modifications. If this procedure is not suitable for mechanical, electrical, or optical reasons, there are other techniques for touchscreen installation that may achieve the desired results. These techniques often require specialized equipment or materials, and a complete discussion is beyond the scope of this manual. Contact Elo Technical Support for additional information.

## **SAFETY INFORMATION**

#### WARNING

The touchscreen installation procedure outlined in this chapter may require exposure to high-voltage components and handling of the CRT. This procedure can be dangerous and an accident is potentially lethal. Therefore, the procedure should only be performed by a qualified person. Read this entire chapter before attempting a touchscreen installation. Follow the procedure carefully, work with the power off and the unit unplugged, observe all warnings, and wear protective clothing. Elo is not liable for damage or injury that could result from your actions.

Consider purchasing a TouchMonitor from Elo if you do not have previous experience working with touchscreens and disassembling displays. Elo also offers touchscreen installation services in quantity for a variety of displays or can recommend third-party integrators in your area.

#### Work Area

Before proceeding with the installation, prepare a padded work surface. A plastic waste basket is recommended for supporting the CRT during part of the installation.

## **Protective Clothing**

Wear safety glasses, gloves, a rubber apron, and heavy protective clothing for any portion of this procedure that involves handling or working near the CRT.

# **GETTING STARTED**

AccuTouch touchscreens can be installed on most types of displays. Figure 4-1 shows a typical installation.

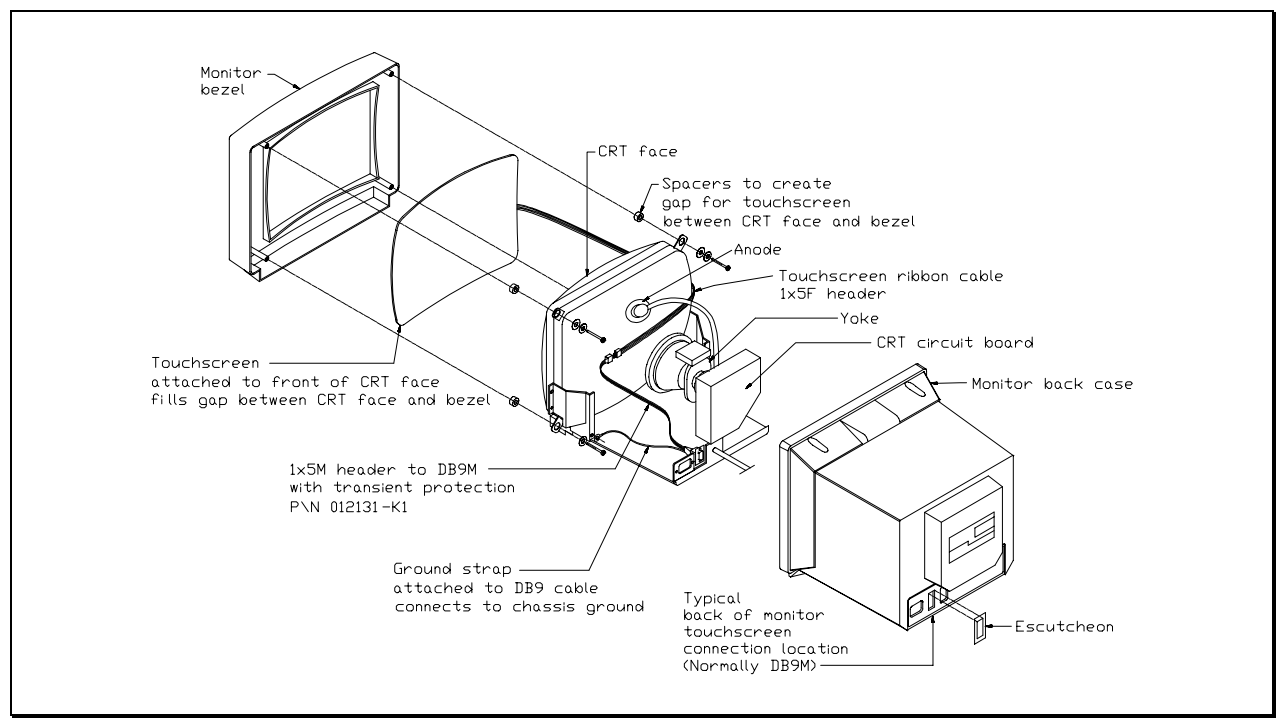

Figure 4-1. Typical AccuTouch Touchscreen Installation (for use with external controller)

AccuTouch touchscreens are available for most displays. Each display may pose unique installation issues. Although your display may not be a standard TouchMonitor product from Elo, we may have had some experience with it. Contact Elo Technical Support for more information.

This section assumes you have already determined compatibility between the touchscreen and the display. A Touchscreen Installation Kit is available from Elo (P/N UK0001) which includes the commonly used materials needed for installation.

Most displays require complete disassembly, including removal of the CRT, to install a touchscreen. Disassembling the display can be a dangerous procedure if done improperly. Before proceeding, review the rest of this chapter. Basic assembly skills are required. Seek qualified help if you have any doubts about your ability to complete the installation. Any damage to the display or the touchscreen as a result of improper installation is the installer's responsibility.

Without prior approval of the display manufacturer, you will probably void the display's warranty by disassembling it. Also, it will be necessary to recertify the display and touchscreen system for regulatory agencies (such as FCC, UL/CSA, TÜV, CE, etc.) if those certifications were originally present and need to be maintained for your intended application. (Elo offers TouchMonitors with full agency approvals.)

Handle the touchscreen with care. Avoid excessive handling and stress on the touchscreen cable.

### **Testing Components**

The display must be in good working order before beginning the installation of the touchscreen. With a new display, it is suggested that you test the display by running it overnight. Do not leave a constant image at normal brightness on the screen during this test, as it may burn an image into the screen.

Familiarize yourself with the operation of the touchscreen and controller before you proceed with the installation. Use the BUSSTAT, COMDUMP, or TOUCHES programs as described in the *DOS and Windows Driver Guide* while the touchscreen components are arranged on the work surface.

### **Installation Steps**

The installation process consists of the following steps:

- Disassembling the display.
- Attaching the touchscreen to the CRT.
- Installing transient protection.
- Optionally installing an internal serial controller.
- Interfacing the touchscreen or serial data cables to the exterior of the display.
- Reassembling the display.
- Optionally sealing the display.

Specific compatibility may not be confirmed until well into the installation.

### Suggested Tools

The following is a list of tools that may be needed to install the touchscreen. Some of the tools are optional, but will be useful if needed.

- Long (at least 9 inches, 200 mm) flat blade screwdriver with insulated handle.
- Clip lead or heavy-gauge wire.
- #2 Phillips screwdriver.
- Scissors.
- X-Acto knife (No. 11 blade) or hand milling tool.
- DB9 hole punch.
- Cable ties.
- Household glass cleaner.
- Paper towels.
- Small containers or plastic bags to hold loose parts.

The Elo Touchscreen Installation Kit (P/N UK0001) is also recommended, and includes commonly used materials needed for touchscreen installation. This kit is useful for identifying preferred materials for your own procurement and may also be cost-effective and convenient when purchased for a limited number of installations.

A copy of the monitor manufacturer's service manual is also useful, if available.

## **DISASSEMBLING THE DISPLAY**

Disassemble the display on a large, well-lit work surface. Leave space to set aside major display components. Group screws and other hardware in small containers or in specific areas on the work surface as you remove them, in relation to the part of the display where you are working. If you complete the installation process in one session (which may require several hours for your first efforts), it is unlikely that you will have trouble reassembling the display.
Most display manufacturers connect the major components with detachable cables that have labeled and keyed connectors; these cables are of lengths that will usually connect to only one place. Also, screws are identifiable by type and size, and usually will not fit in the wrong place. The most difficult problem with missing or wrong hardware or connections will be with single ground cables that attach to obscure ground points on the metal chassis. When in doubt, make notes of the connection points.

## Removing the Back Case

Figure 4-1, page 23, shows the typical construction of a 14-inch display. Disassembly usually starts with removal of the back case. For assistance with disassembly, consult your particular manufacturer's service manual. Carefully lay the display on its face on the padded work surface and remove the screws that attach the back case to the bezel or frame.

While removing the back case, note the clearance between the inside rear surface of the case and a small circuit board plugged into a socket on the end of the CRT. If there is not enough clearance to move the CRT and this circuit board about 3/8-inch (9 mm) toward the rear of the case, you may be unable to successfully install a touchscreen on the display and completely reinstall the back case. Contact Elo Technical Support for possible alternatives.

After the back case is removed, the CRT is substantially exposed. Use extreme care when working around the CRT.

#### WARNING

Impact or force against the neck of the CRT, or the pins at the end where the small circuit board is attached, could crack the tube, resulting in loss of vacuum or implosion of the tube. Either result destroys the CRT. Implosion (collapse of the glass inward, caused by the high vacuum inside the tube), followed by the rebound of many glass pieces outward, is potentially lethal to anyone in the immediate area. Handle the CRT carefully, keep tools away from the CRT, and wear protective clothing including eye protection. See <u>Safety Information</u>, page 22.

## Discharging the CRT

#### **WARNING**

Dangerous voltages may be present on the CRT anode. The anode may retain a very dangerous voltage even after the display has been off for days. Accidental contact with the anode lead or anode button (the small hole in the CRT glass where the anode lead is attached) prior to discharge may result in a potentially lethal shock. Follow the procedure below carefully to avoid injury.

The anode lead of the display feeds high voltage from the flyback transformer to the anode button on the CRT. The anode lead is usually red in color, and the actual connection to the anode button is usually covered by a large rubber suction cup-like boot. In most displays, the button is located on the tapered face, or bell, of the CRT glass near the top of the display. See Figure 4-1, page 23.

It may be necessary to remove some sheet metal to gain access to the anode lead—be very careful to do this without making contact to the anode lead itself.

Carefully discharge the CRT using the following procedure:

- Connect a clip lead or a heavy-gauge wire to chassis ground of the display (or if the CRT is free-standing, the mounting ears or the spring-tensioned ground strap).
- Connect the other end of the clip lead or wire to the stem of a flat blade screwdriver that has an insulated handle.
- Hold the screwdriver by the insulated handle only. Insert the blade of the screwdriver under the rubber boot and make contact with the anode lead at the button. A distinct snap may or may not be heard as it discharges, depending on the amount of charge present on the anode.
- Disconnect the anode lead from the button by unhooking the spring wire clips. Note the location of the anode for proper CRT orientation during reassembly.

#### WARNING

The CRT will regain a charge over time, even after it has been discharged. To avoid a dangerous electric shock, always discharge the CRT just before handling it, and treat it with respect thereafter.

## **Removing the Electronics Chassis**

Continue disassembling the display until the face of the CRT is completely exposed. The degree of disassembly required will vary from display to display.

Normally the next step will be to remove the electronics chassis from the display. This requires removal of a small circuit board that is usually plugged into the socket on the end of the CRT. The circuit board is often glued to the CRT socket with a soft adhesive which must be cut away to remove the board. Several cables must also be unplugged from the electronics. Typically these cables are:

- Four wires from the yoke of the CRT, typically in a single four-pin connector. The yoke is the copper wire and magnet assembly at the base of the neck of the CRT. MPR II-compliant monitors may have additional cables and connectors on the yoke.
- A two-wire cable from the degaussing coil. This coil may be attached to the CRT, or be laying out of sight between the CRT and the bezel. Some monitors may have two separate coils.
- A one- or two-wire ground cable connected between the CRT circuit board and a ground strap. This strap is a long, uninsulated, braided wire which is spring tensioned to maintain contact with the bell of the CRT.
- Various cables connected to the power switch, pilot light, front panel controls, etc.

Other cables may have to be unplugged from the electronics chassis. The need for this may not be apparent until the chassis is removed, as instructed below.

Another preliminary step in determining touchscreen-display compatibility should be performed at this point. Before removing the electronics chassis, note the clearance between the chassis components and the bell of the CRT. Since the standard technique for mounting the touchscreen involves moving the CRT back in the display chassis, there must be enough clearance between components on the chassis and the CRT *after* allowing for about 1/4-inch (6 mm) movement of the CRT towards the rear of the chassis. Failure to allow for this clearance requirement may result in mechanical damage later (especially in shipping). It may also cause electrical damage from shorts between "live" components on the chassis, such as heat sinks or uninsulated component leads, and the bell of the CRT which is usually painted with a conductive coating that is grounded to the chassis through the braided wire ground strap. Repositioning or substituting low profile components may be an option. Contact Elo Technical Support for assistance.

After disconnecting any necessary cables, remove the screws that attach the electronics chassis to the bezel. Note the bezel is essentially where all parts of the mechanical assembly are attached, unless you have a rare unit that has an internal

frame. As you pull the chassis away from the bezel, make sure that cables and circuit boards do not hit the neck of the CRT and that nothing becomes caught on the adjustment rings or other components on the neck of the CRT. Also watch for other cables that need to be disconnected. After removal, set the electronics chassis aside.

## Removing the CRT

Removal of the CRT is next. Prepare a soft surface to set the CRT on. Remove the screws attaching the CRT to the bezel, and then remove the CRT. Do not lift or carry the CRT by the neck or yoke assembly. Avoid contact with the anode button, which may still have some residual charge on it, (you may wish to discharge it again at this point). Set the CRT on the prepared surface.

Several other preliminary compatibility requirements should now be assessed:

- Position the CRT so the face is accessible, providing a soft cushion for the neck and the yoke if they must rest on the work surface. Alternatively, set the CRT face-up in an office-type plastic waste basket, *making sure that the tube is not resting on the neck*. Place the touchscreen on the face of the tube, and check to see that the face of the CRT and touchscreen are about the same size, and that the radius of curvature (ROC) of each surface matches well. If both of these conditions are not met, you may not have the proper touchscreen for the display. Most color displays have standard size CRT's with standard ROC's, and Elo has touchscreens for most of them.
- Next, determine if the touchscreen will fit in the bezel without modifications to the bezel. Modifications, if necessary, should be done without seriously compromising the mechanical integrity of the display.

Lay the touchscreen face-down in the bezel. Leave the degaussing coil in place, if present. The degaussing coil is a hoop, often located between the CRT and bezel, approximately 1/4-inch (6 mm) thick, with a two-wire cable and connector. The coil was probably unplugged from the power supply earlier.

If the touchscreen will not fit flush against the lip of the bezel, do not force it. An interference fit between the edge of an AccuTouch touchscreen and some of the plastic ribs found in display bezels could result in fracture of the glass after reassembly.

It is often necessary to cut ribs and struts inside the bezel. Cutting does not usually cause difficulties although the stiffness of the bezel may be reduced slightly. Try not to cut into the posts for the CRT attachment screws. Bezel and tube combinations that require this cut are rare. Generally, a total clearance between the edge of the touchscreen and any ribs or struts of at least 1/4-inch (6 mm) in both axes is necessary. This prevents the interference fit problem discussed above and allows for variation in touchscreen mounting position.

The potential interference between the degaussing coil and the touchscreen must also be evaluated. The coil will usually fit between the touchscreen and the inside surface of the bezel, as there is typically a natural cavity for it. If there is not enough space for the coil, you may have to provide additional setback for the CRT. It may also be possible to relocate the coil to the bell side of the CRT. Normally, this does not significantly reduce the coil's effective-ness. However, you must determine this by inspecting the display for color problems after reassembly.

• Check for adequate clearance of the cable from the bezel structure. If the position of the cable causes difficulty, the touchscreen may be rotated 180°. The preferred orientation of the AccuTouch touchscreen is with the cable exiting from the left side, when viewed from the front of the display. Rotation will cause an inversion of the output coordinates, which will be compensated for automatically by Elo driver software, but perhaps not by other drivers. (Flat touchscreens should have the plastic surface on the side facing the user.)

# **MOUNTING THE TOUCHSCREEN**

#### **CAUTION**

After the touchscreen is attached to the CRT, transient protection must be in place before applying power to the display. Transient protection is discussed on page 35.

When preparing the touchscreen for mounting to the CRT, major considerations are:

- Reasonable mechanical alignment with the display.
- A complete dust seal between the touchscreen and the CRT.
- A mounting technique that evenly supports the touchscreen on at least two opposite edges. Elo recommends double-sided tape between the touchscreen and the CRT.
- Creating enough space between the CRT and the bezel to accommodate the touchscreen. Adequate spacing can normally be accomplished by: 1) trimming or milling the inside of the bezel; 2) using spacers to move the CRT back in the chassis; 3) using spacers to move the bezel away from the touchscreen. A combination of moving the CRT back with spacers and trimming the bezel is the usual solution.

• Depending on the touchscreen selected, avoidance of contact between the display bezel and the *active area* of the touchscreen may be necessary. Referring to Figure 2-1, page 7, the active area is that portion of the touchscreen inside the solid line. This "line" can be easily seen on the touchscreen itself as the edge of a piece of translucent material which is between the touchscreen glass and cover sheet.

A small force applied to the cover sheet in the active area will produce contact between the glass and cover sheet registering a touch. A permanent touch, such as one produced by a bezel, will defeat the normal operation of the touchscreen. (It is permissible for the display bezel or a gasket to make permanent contact with the *inactive* border region of the touchscreen, and this often produces a more attractive solution.) Some AccuTouch touchscreens are sized so the active area is larger than typical bezel openings, so bezel contact often produces a touch.

Some of the popular touchscreen sizes are available with a wider inactive border region. This will allow you to install the touchscreen with the display bezel in contact with the touchscreen. The factors you should consider when selecting this installation method are:

- Spacer Selection Spacers between the bezel and CRT cannot be eliminated using this method, and in fact should be chosen carefully. The desired result is to have the bezel just touch the touchscreen, but put little or no pressure on it.
- Sealing Sealing touchscreens in the inactive border region will be easier. Caulks and gaskets of almost any type may be used to make a seal between the touchscreen and bezel in this region.

Double-sided tape and foam sealing tape are included in the Touchscreen Installation Kit (P/N UK0001). The following steps assume you will use these materials to mount the touchscreen to the CRT.

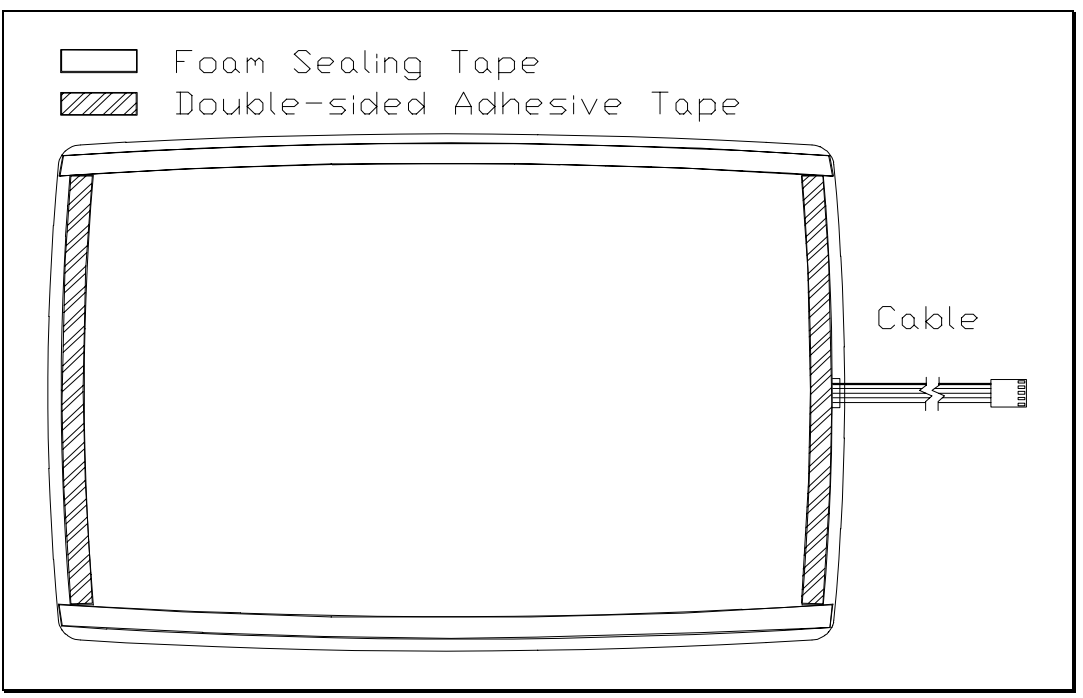

Figure 4-2. Rear View of an AccuTouch Touchscreen with Mounting Materials

Before mounting the touchscreen, clean the face of the display and the back of the touchscreen with household glass cleaner. Be sure to remove all fingerprints. The space between the touchscreen and the display face must be clean and free of any foreign objects.

Mount the touchscreen as follows:

• Use two layers of the double-sided adhesive tape to achieve a total thickness of 1/16-inch (2 mm). While specific touchscreen and CRT combinations may allow the use of thinner materials, 1/16-inch (2 mm) is generally necessary to allow for variations in ROC between the two glass surfaces. Review the fit between the touchscreen and the CRT before applying the tape. If one pair of opposite edges has a closer fit than the other, put the adhesive tape on the edges of the touchscreen with the better fit. See Figure 4-2 for typical placement. If there is a good fit on all four edges, you may want to use double-sided adhesive tape on all four edges. When doing this, move the adhesive tape in slightly on one pair of edges and add foam sealing tape outside these two edges. The thicker foam tape will keep the adhesive tape away from the CRT until you are ready to adhere the touchscreen to the display.

In general, the adhesive tape should be set back slightly from the edge of the active area of the touchscreen. When the display is reassembled, the mounting tape should not be visible. Do not remove the liner from the exposed side of the adhesive tape yet.

- Cut and place the foam sealing tape on the back of the touchscreen to form a dust seal as shown in Figure 4-2. This seal is particularly important because the CRT is a good electrostatic precipitator and will attract dust. The adhesive tape and foam sealing tape should form a complete seal around the touch-screen. Do not leave any gaps. The sealing tape should not be visible when the display is reassembled.
- Practice aligning the touchscreen on the CRT without removing the adhesive tape liner. The installation can tolerate some horizontal and vertical shift. However, rotational skew between the touchscreen and display axes cannot be easily compensated for in the calibration, and will also interfere with proper mounting of the tube in the bezel.
- When you have a good feel for the placement of the touchscreen, clean the back side of the touchscreen and the face of the CRT again. Avoid all contact between the cleaning solution and the mounting materials as the cleaner may cause the mounting materials to eventually release from the glass. Remove all lint with a brush or compressed air. Remove the liner from the adhesive tape and align the touchscreen on the display. The thicker foam tape will keep the adhesive tape away from the CRT until you are ready to adhere the touchscreen to the display. Now press the touchscreen firmly against the CRT.
- Inspect your results carefully for alignment, trapped dust or lint, and a good seal between the touchscreen and CRT. If there is trapped lint, you may be able to remove it without removing the touchscreen by capturing it with a thin wire with a small spot of glue. Poke the wire through the foam gasket and stick the lint to the wire. Pull the lint back into the gasket and embed it there, or remove it completely and reseal the gasket.
- If you must remove the touchscreen from the CRT, cut the adhesive tape away with a sharp thin blade, such as an X-Acto knife. The touchscreen glass will probably break if you try to pull it off by a corner or an edge. Shave the old adhesive tape from the touchscreen and CRT with the knife. Adhesive residues can be removed with isopropyl alcohol, which will leave streaks and fingerprint smears. Use glass cleaner for the final cleaning prior to reapplication of new tape.

# Spacing the CRT from the Bezel

The last part of the touchscreen mounting procedure is to determine the appropriate spacing of the CRT from the bezel, (with the touchscreen attached), and to reinstall the CRT with the required spacers in place (refer to Figure 4-1, page 23). *Do not clamp the touchscreen between the bezel and the CRT without proper spacers as breakage will almost certainly occur.* The nominal thickness of the touchscreen and the two layers of adhesive tape is 3/16-inch (5 mm). If your installation has a 1/8-inch (3 mm) touchscreen-to-bezel gap, 5/16-inch spacers would be required. If the touchscreen is to be in contact with the bezel, 3/16-inch (5 mm) nominal spacers would be required.

Because the original CRT face-to-bezel mount is often an interference fit, with the bezel shape altered slightly to draw it up tightly against the CRT, you should start with a 1/16-inch (2 mm) thicker spacer than the nominal dimension above. Two thicknesses of spacers, plus additional washers to use as shims, are available in the Touchscreen Installation Kit (P/N UK0001).

During the spacer selection process, you may have to install the CRT with the touchscreen attached in the bezel several times. To prevent the CRT from dislodging the spacers, temporarily insert plastic tie wraps or toothpicks as guides in the mounting post holes. After selecting the correct spacers, discard the guides and fix the spacers more securely in place with the adhesive "doughnuts" provided in the Touchscreen Installation Kit.

When spacers for the desired gap have been selected, install the CRT. Make sure you have previously reinstalled the degaussing coil. Select a screw that is long enough to compensate for the spacer thickness (provides at least three full turns into the mounting post threads) but not so long as to penetrate the surface of the bezel. Over-tightening the screws may strip or split the mounting posts.

After the screws have been tightened snugly, examine the clearance between the bezel and touchscreen. Try to adjust for the clearances suggested unless the available space is insufficient.

If you are trying for zero clearance between the touchscreen and the display (using a wider inactive region touchscreen), the above process should still be generally followed. *Do not clamp the touchscreen between the bezel and the CRT with no spacers as breakage will almost certainly occur.* 

Evaluate the bezel to touchscreen fit carefully. Before selecting spacers, check the fit by placing the bezel over the touchscreen/CRT combination (using the plastic waste bucket to hold the CRT), or gently setting the touchscreen/CRT combination on top of the inverted bezel on the workbench. Look for reasonably even fit. If the bezel in its relaxed state has a different curvature than the

touchscreen, this method may not work, and you may want to complete the installation with a gap between the touchscreen and bezel as described earlier.

Select spacers to allow the touchscreen to just touch the bezel. If the bezel is in contact in some areas and not in others, be wary of warping the bezel to achieve uniform contact by using thinner spacers. While mounting tape will provide some compliance and the touchscreen may also flex slightly, shipping damage may occur.

# **TRANSIENT PROTECTION**

#### <u>WARNING</u>

Lack of transient protection may produce a dangerous shock hazard. Touchscreen damage resulting from transient discharge is not covered by the Elo warranty. Procedures discussed in this section must be followed to maintain safety and assure reliability of the touchscreen system.

When an AccuTouch touchscreen is installed on a display, the combination becomes a capacitor which stores an electric charge. The simplest capacitors are parallel plates of conductive material separated by an insulating material called the *dielectric*. In this case, the plates are the metallized coatings of the touchscreen and the CRT face, and the dielectric consists of the various air and glass layers between them. See Figure 4-3, page 36. The capacitance increases with the size of the plates and closer spacing.

The potential on the inside face of the CRT can be more than 30,000 volts. When the display is turned on or off, a large difference in charge builds up between the two plates (mainly C1 in Figure 4-3). To balance the charge, some current must flow from the system ground to the touchscreen. If this current does not flow, the potential on the touchscreen rises until sufficient potential exists to cause an arc. This arc can damage the touchscreen or cause a dangerous electrical shock. Transient protection provides a safe, controlled path for this current by limiting the voltage buildup on the touchscreen.

Elo recommends connecting the cathodes of four transient suppression diodes to the four glass substrate terminals of the touchscreen. Make the connection as close to the touchscreen as possible. The anode end of all four diodes must be attached to the CRT chassis ground through a short wire of the largest possible diameter (16 gauge or heavier recommended). See Figure A-3, page 59, for a circuit diagram.

In monitor installations where the touchscreen controller will be external to the display, use the Elo transient protection cable (P/N 012131-K1), included with the touchscreen kit (P/N E274-XXX-K1). In installations where this cable cannot be used, a crimp-on transient protection board is available (P/N 012001). You must attach the transient protection component(s) to the touchscreen cable and connect the ground wire to the display's chassis ground before turning the display on. The controller need not be connected to the touchscreen.

In monitor installations where the touchscreen controller will be installed internal to the display, the serial controller's on-board transient protection may be used. The touchscreen must be connected to the controller and controller grounded through one of the plated-through mounting holes before turning the display on.

Some form of transient protection must be connected at all times. If you cannot use one of the recommended solutions, contact Elo Technical Support for alternatives.

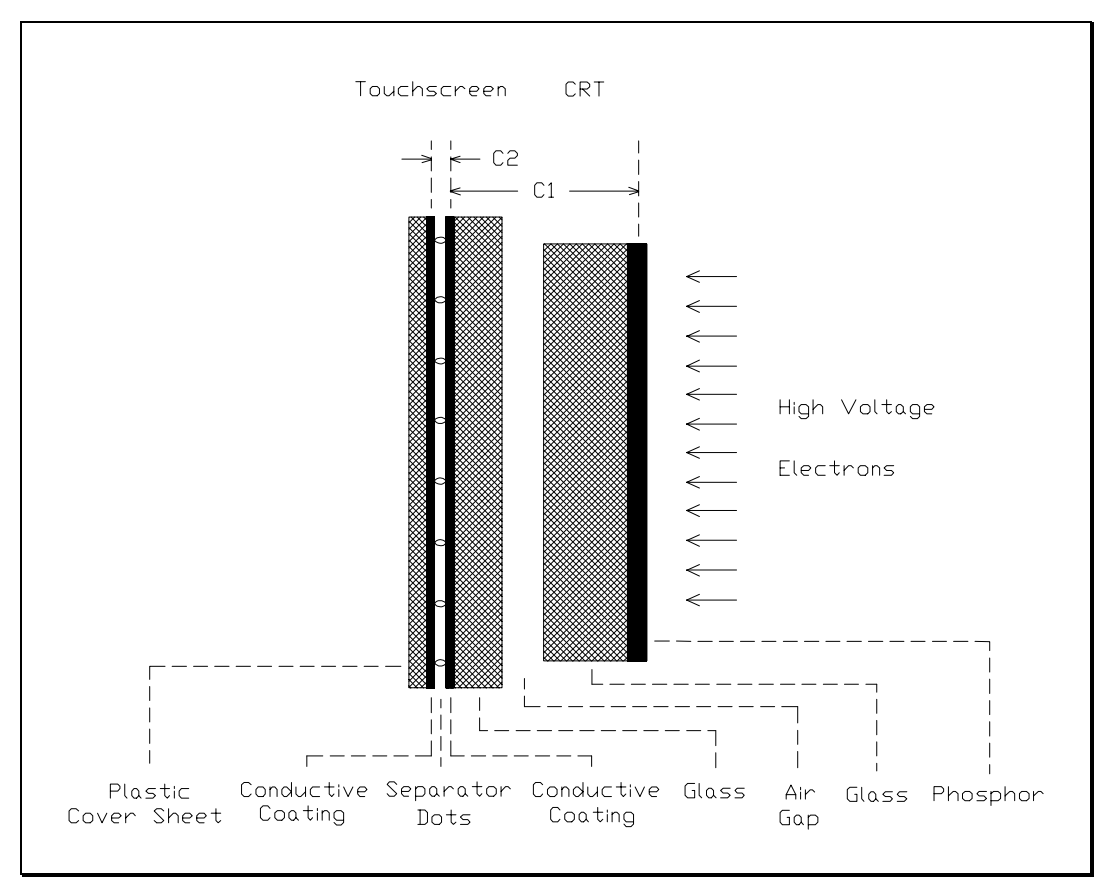

Figure 4-3. Side View of an AccuTouch Touchscreen Installation

# **CONTROLLER INTERFACE OPTIONS**

Elo offers PC-Bus and serial (RS-232) controllers for AccuTouch touchscreens. The serial controller may be purchased in a Tabletop enclosure (see Chapter 3) or as components. This section includes a procedure for installing an E271-2210 serial controller inside the display.

Regardless of the configuration of touchscreen and controller, you are responsible for any recertification for agency approvals (FCC, UL/CSA, TÜV, CE, etc.) that may be necessary for your application.

## **Internal Controllers**

An Internal AccuTouch Touchscreen Controller Mounting Kit (P/N UK0020) is available from Elo (see Figure 4-4). It includes wiring harnesses and cables, mounting hardware, a DB9 female bulkhead connector (male connectors are used with external controllers), and detailed instructions. This kit is useful together with the Touchscreen Installation Kit (P/N UK0001) for identifying preferred materials for your own procurement. The Controller Mounting Kit may also be cost-effective and convenient when purchased for a limited number of installations.

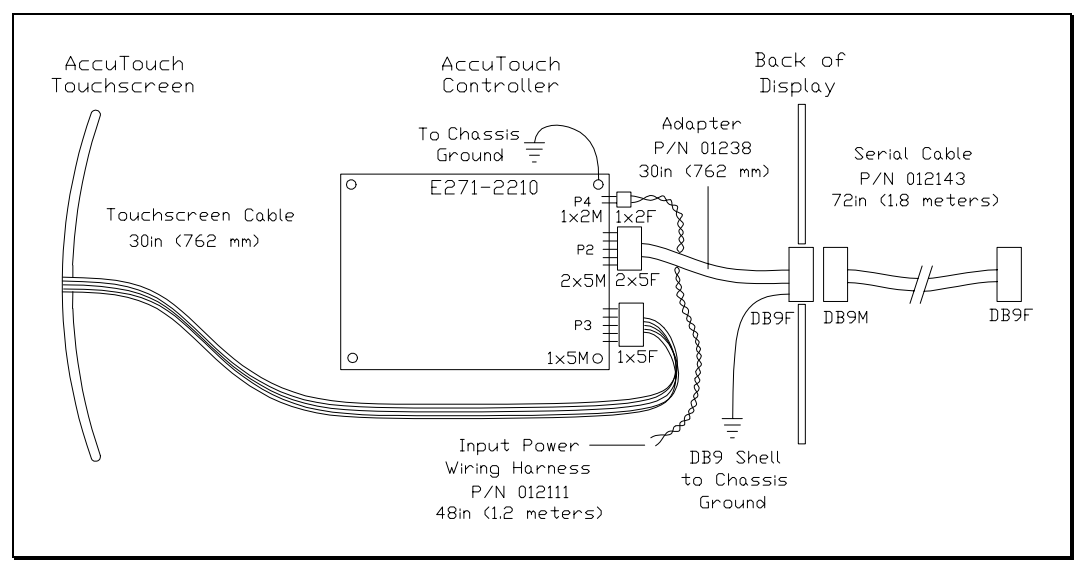

Figure 4-4. Touchscreen Cabling System for Internal Serial Controller

The mounting holes of the E271-2210 serial controller are sized for 0.156-inch (4 mm) snap-in standoffs. All AccuTouch Model E274 touchscreens (P/N 00274XXX-XXXX) have a cable termination that mates directly with the male header (P3) on the controller. See Figure B-2, page 64, for specific mounting dimensions and connections.

Mounting an internal serial controller presents some challenges:

- Space for the controller and the cable headers, and for any additional shielding that may be required to prevent noise and crosstalk between the display and the controller. Noise can cause instability in the touch data or other forms of intermittent operation.
- Space for an internal +5 Vdc power supply if required. The E271-2210 controller power requirements are: 65 mA @ +5Vdc ± 10% standby, 160 mA average with touch, 240 mA peak. Elo offers a 115 to 230 Vac international power supply (P/N 004100-204) for use with the AccuTouch serial controller. See the *SmartSet Touchscreen Controller Family Technical Reference Manual* for specific power requirements and connections.
- Cable routing that may contribute to noise and crosstalk.
- Electromagnetic Interference (EMI) suppression. Installing a touchscreen and controller will affect the EMI characteristics of the display.
- Heat dissipation. The AccuTouch serial controller dissipates about 0.3 watts. A typical power supply, if required, may dissipate several watts more. This places an additional load on the cooling system of the display. The available locations to mount a controller and power supply may also affect the cooling system of the display.

The serial controller has transient protection on-board. Mounting the controller internally is the only instance where this on-board transient protection can be substituted for the transient protection solutions discussed in the previous section. When using the on-board protection, you must insure that the touchscreen is connected to the controller and the controller is grounded when cycling power to the display. The E271-2210 has two plated-through mounting holes, and its on-board transient protection is grounded through them. You must connect chassis ground to at least one of these plated-through holes.

Follow these steps to install the controller, using the Internal AccuTouch Touchscreen Controller Mounting Kit (P/N UK0020):

- 1. Be sure all controller jumper settings are made prior to installation. See Appendix B.
- 2. Once proper component positioning has been determined, insert the desired profile standoffs into at least three of the mounting holes, but do not peel off the adhesive backing. Wait until some of the following steps are accomplished:
- 3. Enable the controller's on-board transient protection. This may be accomplished one of two ways:

- If the controller can be mounted to a metal chassis, it can be grounded through one of the plated-through mounting holes by using one of the No. 6 sheet metal screws and spacers provided in the kit. Use either of the holes marked "PTH" in Figure B-2, page 64.
- If the controller cannot be mounted to a metal chassis, use a ground wire with a lug attached to connect one of the controller's plated-through mounting holes to chassis ground.

When using the controller's on-board transient protection, you must ensure that the touchscreen is connected to the controller and the controller is grounded when cycling power to the display.

- 4. Connect the power cable harness to the 1x2 male connector at P4 on the controller. Connect the power source to the harness and then to AC. The E271-2210 controller power requirements are +55 mA at +5 Vdc  $\pm 10\%$  standby, 160 mA average with touch, 240 mA peak.
- 5. Connect the 2x5 female connector on the serial output cable to the 2x5 male connector at P2 on the controller. Mount the DB9 female end of the cable as described for the P/N 012131 cable in the following section. The serial cable connector shell must be grounded to satisfy safety agency approvals, as the grounding protects the user in case a wiring fault develops in the display. Attach the other ground wire supplied in the kit to one of the DB9's mounting screws and the other end to chassis ground if the shell is not already grounded.

## **External Controllers**

Using an external controller may simplify the overall integration process.

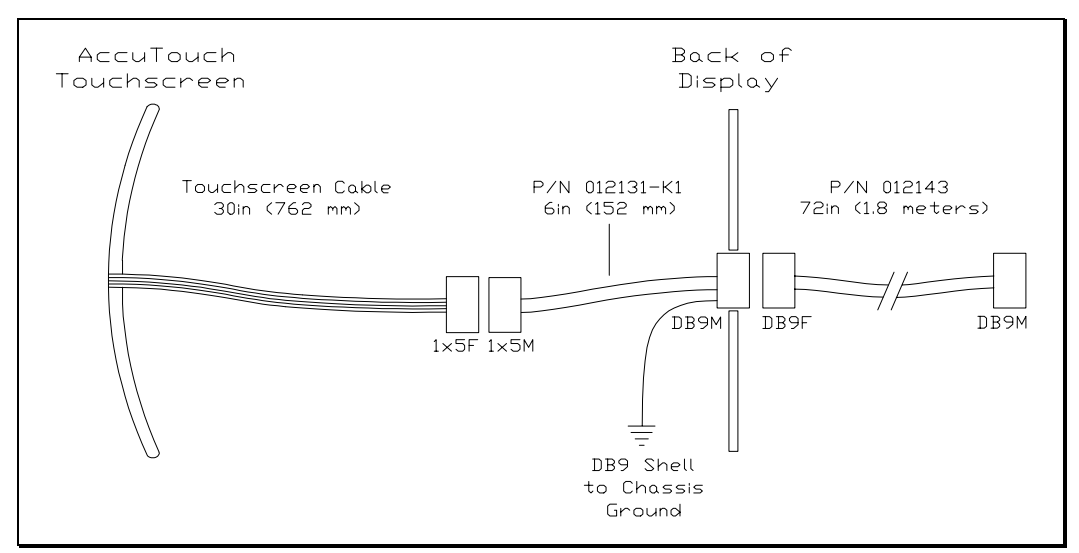

Figure 4-5. Touchscreen Cabling System for External Controllers

A 6-inch (152 mm) internal interface cable (P/N 012131) that connects the touchscreen to the display case is included in the touchscreen kits (P/N 00274X-XXX-K1). This cable contains transient protection as described earlier. Its ground cable must be attached to chassis ground to achieve proper transient protection.

The termination of the internal cable is a DB9M connector. An external 6-foot (1.8 meter) cable (P/N 012143) included in the controller kits extends the connection to the controller. (See Figure 4-5, page 39.)

Mechanically, there may be several options for mounting the bulkhead connector on the display case:

- Mounting the P/N 012131 cable to a chassis member that is exposed to the display exterior. This requires a DB9 hole punch to mount the connector neatly, but makes reassembly of the back of the case very easy, and is usually the best functional and cosmetic solution.
- Mounting the P/N 012131 cable to a concealed chassis member, with a hole in the exterior of the case (usually plastic) to provide access to the connector. This technique also requires a metal punch to mount the DB9 connector, but the plastic case hole can often be routed, nibbled, or punched with simple tools, and usually provides a neat appearance. This is also an excellent functional solution as the back case is again very simple to reassemble.
- Mounting the P/N 012131 cable to the plastic case. Plastic cases are usually rather thick, making it necessary to mount the flange of the connector on the outside of the case. This is cosmetically less acceptable than an inside mount and there is less support for the external P/N 012143 cable. Also the standard DB9 hole may not provide adequate clearance for the connector. Avoid mounting to curved surfaces if possible as hole punching is more difficult and mounting hardware will warp the connector when tightened. If mounted on the inside, the mounting hardware may interfere with proper mating with the P/N 012131 cable. Also, the touchscreen cable must be connected to the P/N 012131 cable as the back case is being reinstalled, and the ground cable from the transient protection must also be connected. The shell of the DB9 connector is internally connected to the ground wire.

An escutcheon, or identifying metal plate labeled with the legend "Touchscreen" (P/N 172001) is included in the Touchscreen Installation Kit (P/N UK0001) and provides an attractive and convenient finish to most of the bulkhead mounts typically used on a display. A similar plate is also available with vertical labeling (P/N 172003).

P/N 012143 extension cables are available to connect all touchscreen cable configurations to external serial and bus controllers. This is a shielded, 9-pin, straight-through extension cable. Other common computer data cables may be

substituted. Contact Elo if special requirements exist that cannot be satisfied with a standard cable configuration.

# **ROUTING THE TOUCHSCREEN CABLES**

The internal cable(s) that carry the analog touchscreen signals are subject to interference from various sources within the display. The routing of these cables should avoid the following areas, listed in order of importance:

- the flyback transformer.
- the anode lead.
- the inverting section of the power supply (most display power supplies are switching power supplies, and the main DC to AC inversion section produces most of the noise).
- the yoke.
- the RGB video drive section of the display.
- the video input cable.
- the horizontal and vertical oscillator/drive sections.
- the degaussing coil wiring.

Obviously, it may not be possible to avoid all these areas simultaneously. Watch carefully for fluctuation in the touch coordinates when a stationary touch is applied which would indicate potential noise problems. Once acceptable cable positioning is determined, the the cable down to avoid movement during shipment.

In addition to careful cable routing, other EMI suppression techniques may be necessary to satisfy agency approval requirements. Use ferrite beads or other radio frequency (RF) suppression elements, additional shielding, and different grounding techniques as needed.

# **REASSEMBLING THE DISPLAY**

With the touchscreen mounted, and the cable routing and exterior interface determined, the display must be reassembled. Reassembly is generally in reverse order of disassembly. Beware of potential clearance problems between the bell of the CRT and the electronics chassis, as shorts in this area can produce catastrophic failures of the display. Also, if the inside surface of the back case is painted with a conductive coating, watch for shorts between the CRT circuit board and the rear of the back case, as these can also produce disastrous results.

When the electronics chassis is reinstalled, the CRT circuit board is usually carried along with it. It is often advisable to have a second person assist you, to insure that this circuit board and various other cables do not interfere with the yoke or neck of the CRT. *Safety glasses, gloves, heavy protective clothing, and caution are strongly advised for all participants.* 

Reconnect all cables that were removed during the disassembly procedure. Watch for single ground connections from the CRT mount to the chassis, between individual chassis members, etc., which may have lugs and screws to connect them, or sometimes individual push-on solderless connectors. *Failure to reconnect these important cables may result in improper performance of the display after reassembly and may render the unit unsafe.* 

If available, re-glue the CRT circuit board to the connector with an electronicgrade (non-corrosive) silicone adhesive (such as GE RTV-162). Discharge the CRT again (see page 27), and then reconnect the anode lead to the anode button, making sure the spring hooks catch inside the hole.

If practical, test the display and touchscreen at the earliest time possible before reassembling the display, as the reassembly of the back case can be tedious. If mistakes have been made, corrections are easier to make if the covers are still off. Make sure, however, if you are using the P/N 012131 cable for transient protection, that the ground lead is connected to chassis ground of the display and the cable is connected to the touchscreen.

Next, label the display with information about the touchscreen installed, along with the model and settings of any internal serial controller. For example:

Contains E271-2210 Serial Controller Settings: 9600/8/1/N SmartSet/Binary/Stream Mode

Finally, remove any agency certifications (UL, CSA, FCC, TÜV, CE, etc.) that you have not resubmitted for.

# SEALING

If dirt and dust seals are all that are necessary for your application, you may easily apply open cell foam material, similar to that used between the touchscreen and the display, between the touchscreen and the bezel. If the seal contacts the active area of the touchscreen, avoid compression of the seal sufficient to change the open circuit resistance. This can be monitored during installation by connecting an ohmmeter between pins 1 and 3 of the touchscreen cable.

Watertight seals are achievable by gasketing around the inactive border region of the touchscreen. Caulks and elastomer gaskets of almost any type may be used to make a seal between the touchscreen and bezel in this region. Caulks can be used over the active area of the touchscreen as long as force on the bezel is not transferred to the touchscreen. Gaskets can only be used if the active area is within the bezel opening. These types of seals can meet NEMA 4 and 12 standards.

# **FLAT PANEL DISPLAY INTEGRATION**

While much of this chapter applies specifically to touchscreen integration on CRT-based displays, most of it also applies to integration on liquid crystal displays (LCD's), electroluminescent (EL) displays, and plasma displays. However, there are additional specific issues when integrating each type of flat panel display:

- Transient Protection Additional transient protection beyond what is provided by an Elo touchscreen controller is not necessary.
- Optical Filters While it is common to incorporate a circular polarizer with an EL display, the CP filter may not be necessary because the touchscreen provides much of the needed contrast enhancement.
- Mechanical To prevent touchscreen breakage, there should be a compliant gasket between the back of the touchscreen and the front of the display to allow for variation in the surfaces when assembling. A gap is also required between the touchscreen and the face of an LCD to prevent damage to the display.
- Heat Unlike CRT's, plasma, and EL displays, backlit LCD's may be a significant source of heat. The situation may be more significant if the unit is sealed. Any installation must avoid heat rise that exceeds the touchscreen specification.

# WHERE TO GO FROM HERE

The touchscreen component installation is now complete.

If you must ship your TouchMonitor, remember that monitor manufacturers' cartons are rarely satisfactory for more than one trip. The display's mechanical strength may have been compromised by the touchscreen installation. You should consider designing your own carton based on drop tests of the monitor with the touchscreen installed, or overpacking the original carton with your own.

Return to Chapter 3 for instructions on connecting the TouchMonitor to your computer.

# Appendix A Troubleshooting Guide

- The Troubleshooting Process 45
  - Display Problems 46
  - Software Troubleshooting 46
  - Hardware Troubleshooting 47

If you experience operational difficulties with the touchscreen system either during or after installation, the following sections will help you determine the source of the problem.

# **THE TROUBLESHOOTING PROCESS**

The first step in troubleshooting a touchscreen system is to determine whether the problem is related to the display, software, or hardware:

- Do not confuse display problems with touchscreen problems—the two are unrelated.
- Software problems are determined by a basic hardware functionality test. If the hardware transmits touch coordinates correctly, then the problem is with the driver or application software.

• Hardware problems may be caused by the touchscreen, controller, cabling, power supply, or by the integration of the touchscreen components in the display. This appendix describes techniques for isolating the problem, including power-on diagnostics, status LED verification, and component swapping.

# **DISPLAY PROBLEMS**

If you are experiencing display problems (such as no video, no horizontal or vertical synchronization, raster non-linearities, etc.), remember that the video function of the display and the Elo touchscreen installed on the display are separate systems. Therefore, problems with the display should be treated as display problems, not touchscreen problems. Diagnostic procedures and possible corrections for display problems should be performed using the troubleshooting procedures outlined in your display manual.

The AccuTouch touchscreen is powered from its controller. Usually the display and touchscreen controller have separate power supplies and operate independently. Thus it is possible for the touchscreen to interact with the computer even if the display is powered off. Internal serial controllers may be powered by a supply that is separate from the display's power supply, but controlled through the display's power switch. In this case, even if display problems exist, the touchscreen system will probably function if the display power switch is on.

# SOFTWARE TROUBLESHOOTING

Before beginning software troubleshooting, verify that the touchscreen hardware is working by running the COMDUMP program for serial controllers (see page 52) or the BUSSTAT program for PC-Bus controllers (see page 57). If the touchscreen is operating, then the problem may be with the driver software, the application software, or a conflict with other hardware or software. (The problem may also be due to incorrect touchscreen calibration, described on page 47.)

The general technique for troubleshooting software problems is to identify at what layer of software and associated hardware the problem exists. For example, if you have a Windows application, there are several layers of software and drivers. The problem could be with your application, Windows, MonitorMouse for Windows, MonitorMouse for DOS, the ELODEV driver, a conflict with another device, or the touchscreen hardware. The best approach to software troubleshooting is to remove the layers of software one by one, testing each layer until the problem is isolated. Also try removing other hardware and software that may be conflicting with the touchscreen hardware and driver software. For detailed troubleshooting information on MonitorMouse for Windows, MonitorMouse for DOS, ELODEV, and TouchBack, see the DOS and Windows Driver Guide. Also see the MonitorMouse for OS/2 User's Guide, MonitorMouse for Windows NT User's Guide, and MonitorMouse for Macintosh User's Guide as appropriate.

## **Calibration Problems**

If the touchscreen is responding and the data is linear, but a touch does not activate the appropriate zone in the application, try recalibrating. Use ELOCALIB under DOS or the Touchscreen Control Panel with all versions of MonitorMouse. Improper calibration may be indicated when the cursor does not move at the same pace as a sliding finger, or when it moves in the opposite direction. The cursor should always move in the same axis as your finger.

If you have a DOS application, erase any ELOGRAPH.CAL files and recalibrate in the video mode used by your application. For example, you may have a VGA monitor with your application running in text mode, so calibrate in text mode rather than graphics mode.

Also see *Calibration Problems* in the *DOS and Windows Driver Guide* for additional information.

# HARDWARE TROUBLESHOOTING

Troubleshooting the touchscreen system hardware may require analysis of the touchscreen, controller, cables, power supply, and the integration process. The best place to start is with the controller.

Use the controller power-on diagnostics which are displayed when the Elo driver software is loaded to check for specific faults (see *Diagnostic Codes*, page 60). If accessible, the controller's diagnostic LED's may identify a problem (see *Diagnostic LED's*, page 59).

Also, check whether the controller is transmitting any touch data. Use the COMDUMP program for serial controllers (see page 52), or the BUSSTAT program for PC-Bus controllers (see page 57). You may encounter one of the following symptoms:

• **Constant touch data.** If touch data is reported continuously, the most likely problem is constant physical touch on the active area of the touchscreen, usually from contact with the display bezel. When using ELODEV 1.5 or later, a warning at installation will appear with some controllers. This condition can be verified with BUSSTAT for bus controllers, and COMDUMP for serial controllers. (See *Software Troubleshooting*, page 46.)

Disconnect the touchscreen from the controller. If the constant touch data continues, the problem is controller related. If the touch data stops and then reappears when the touchscreen is reconnected, the problem is bezel contact, or a shorted touchscreen or cable. Inspect the bezel for clearance, and adjust the touchscreen or display mounting if necessary. See *Touchscreen Diagnosis*, page 49, for analysis of touchscreen problems, and *Touchscreen Cables*, page 58, for cable pinouts.

• No touch data. When no touch data is reported, the problem may be the touchscreen, controller, or cabling. The "paper clip" test may be used to eliminate some of these possibilities. With the appropriate driver or diagnostic software loaded, connect a straightened paper clip or other suitable wire to the controller input as follows:

**Serial Controller -** Connect the paper clip between pins 2 and 3 or 3 and 4 at connector P3 on the controller board, or between pins 1 and 6 or 1 and 7 of the DB9 female connector on the Tabletop Serial Controller, or to the same pins of the touchscreen cable. See Figure A-4, page 61.

If you have a TouchMonitor with an internal serial controller, it may not be easy to perform the paper clip test. Limited diagnostics can be performed by looking at the RS-232 output. See *Serial Controller*, page 52.

If you are working inside a display with the touchscreen installed, it is not necessary to disconnect the touchscreen when performing this test. If the touchscreen is disconnected, ensure that transient protection is still connected to the touchscreen. If separate transient protection has not been used and you are disconnecting the touchscreen from the controller, ground all five pins of the touchscreen cable to chassis ground of the display.

**Bus Controller -** Connect the paper clip between pins 1 and 6 or 1 and 7 of the DB9 female connector on the controller or to the same pins of the touchscreen cable. See Figure A-4, page 61.

The result of this test for either style of controller will be continuous transmission of touch data if the controller and its link to the host are working. The values for X or Y will be at or near the maximum value of 4095 for both serial and bus controllers depending on the connection you have made.

If an extension cable was used for the paper clip test and the controller did not respond, the touchscreen cable may be at fault. Move the paper clip to the connector on the controller and repeat the test. See *Touchscreen Cables*, page 58.

A lack of response to the paper clip test points to a faulty controller, controller setup, power supply, or cables. See *Serial Controller*, page 52, or *Bus Controller*, page 57.

If the system responds to the paper clip test, the touchscreen or the cabling between the touchscreen and your test point is at fault. See *Touchscreen Diagnosis*, page 49, for further troubleshooting.

• Linearity. If touch data is being reported, but the system linearity is poor, the problem can be in any touch component. Do not confuse linearity problems with improper calibration. Calibration errors can cause progressive offsets in the reported touch location versus your actual point of touch, even in the opposite direction, but never orthogonal to the direction of movement. Random responses may be due to improper controller setup.

If your problem is linearity and not calibration or setup, investigate cables next. A cable with one drive wire (connected to pins 1, 2, 4, or 5 of the touchscreen) disconnected, or open, will produce non-linearity that gets progressively worse as you move toward the corner associated with it. This problem can be verified with an ohmmeter. See *Touchscreen Cables*, page 58.

It is also possible for a shorted transient protection component to produce the same type of symptom. Verify that all four transient suppression diodes are functional if an open in the cable cannot be found. These components fail shorted, and should be easy to spot with an ohmmeter. See *Transient Protection Components*, page 59.

If linearity is poor in several areas, and you can verify that cables are satisfactory, the touchscreen may have been damaged by lack of transient protection. See the following section, *Touchscreen Diagnosis*.

## **Touchscreen Diagnosis**

The easiest way to verify touchscreen failure is by substitution. This eliminates the need to make any measurements or to concoct a dummy touchscreen. Touchscreens of any size may be driven by the same touchscreen controller. A substitute touchscreen may be used on the desktop or held up in front of the display temporarily to try to verify the source of the problem. The calibration will normally differ for each touchscreen. Before disconnecting the original touchscreen, make sure that transient protection has not been disconnected. If nothing else is available, ground all five pins of the touchscreen that has been disconnected while you are substituting another unit. See *Transient Protection Components*, page 59, for further details.

Since the gross function of the touchscreen is that of a switch, this characteristic can be observed. Connect an ohmmeter between pin 3 and any of pins 1, 2, 4, or 5 of the touchscreen cable. This should show an open circuit (>1 megohm) when the touchscreen is not being touched, and <1000 ohms when touched in the middle of the touchscreen with firm finger pressure. A resistance of less than 5000 ohms will usually register a touch with a controller. Resistances up to 200 kilohms without a touch will cause linearity problems, as the touchscreen system effectively averages a deliberate touch with the problem area. When these low resistance values are observed, look for bezel contact in the active area or damage to the cover sheet of the touchscreen.

If the bezel is touching, adjust the mounting. If damage is suspected, monitor the resistance as described above while pulling gently on the cover sheet at the damaged location with a piece of tape stuck to the touchscreen. The resistance will increase to the normal open circuit value if the correct spot has been identified. It is possible, in some circumstances, to correct touchscreen shorts that result from damage to the cover sheet. Contact Elo Technical Support for assistance.

There are additional resistance measurements that can reveal other problems. Referring to Figure 2-1, page 7, corner-to-corner touchscreen resistances should be similar (within about 10%) between the following pins:

Most touchscreens will have resistances between 50 and 100 ohms. Also, the resistances are usually proportional to the relative distances between the corners for a particular size of touchscreen. Thus the H-Y and X-L readings are usually larger than H-X and Y-L. *Do not count on consistent resistance values from touchscreen to touchscreen*. In general, large variations in resistance pairs, or absolute values above 120 ohms indicate a faulty touchscreen. Touchscreens with this type of damage are not repairable.

## **Touchscreen Simulation**

The action of the touchscreen can be simulated with a variety of circuits, several of which are described below. A dummy touchscreen can be useful in troubleshooting when many systems are being maintained or when controller linearity is suspected.

The simplest dummy touchscreen is the "paper clip test" described on page 48. Another simple dummy touchscreen is shown in Part I of Figure A-1, page 52. This circuit will produce the action of a constant touch in the middle of a real touchscreen. The coordinates that the controller outputs will be about 2000,2000 when using ELODEV uncalibrated and the TOUCHES diagnostic utility. This circuit can also be modified by adding a switch between the junction of the resistors and the input to pin 3, and can then emulate a touch by closing the switch. Acceptable resistor values (R) are from 100-500 ohms, 1/4 watt or greater.

If a potentiometer is substituted for the two resistors in Part I of Figure A-1, the dummy touchscreen in Part II results. It simulates a touchscreen with touches moving from the upper left to the lower right as the pot is turned. Typical values would be 0-20, 4092-4095 at one extreme and 4092-4095, 0-20 at the other extreme. Potentiometer values (VR) from 100-1000 ohms are acceptable.

A dummy touchscreen which can produce a full range of coordinates (0-4095) in each axis is shown in Part III. This circuit is good for looking at controller problems, as the coordinates in each axis can be varied independently. A joystick can be used for a dummy touchscreen of this type, as long as the pots (VR) are of the appropriate range (100-1000 ohms). Diodes (D) may be 1N4148, 1N4000, etc. If the procedures above indicate a hardware problem, subsequent troubleshooting depends on which controller is being used.

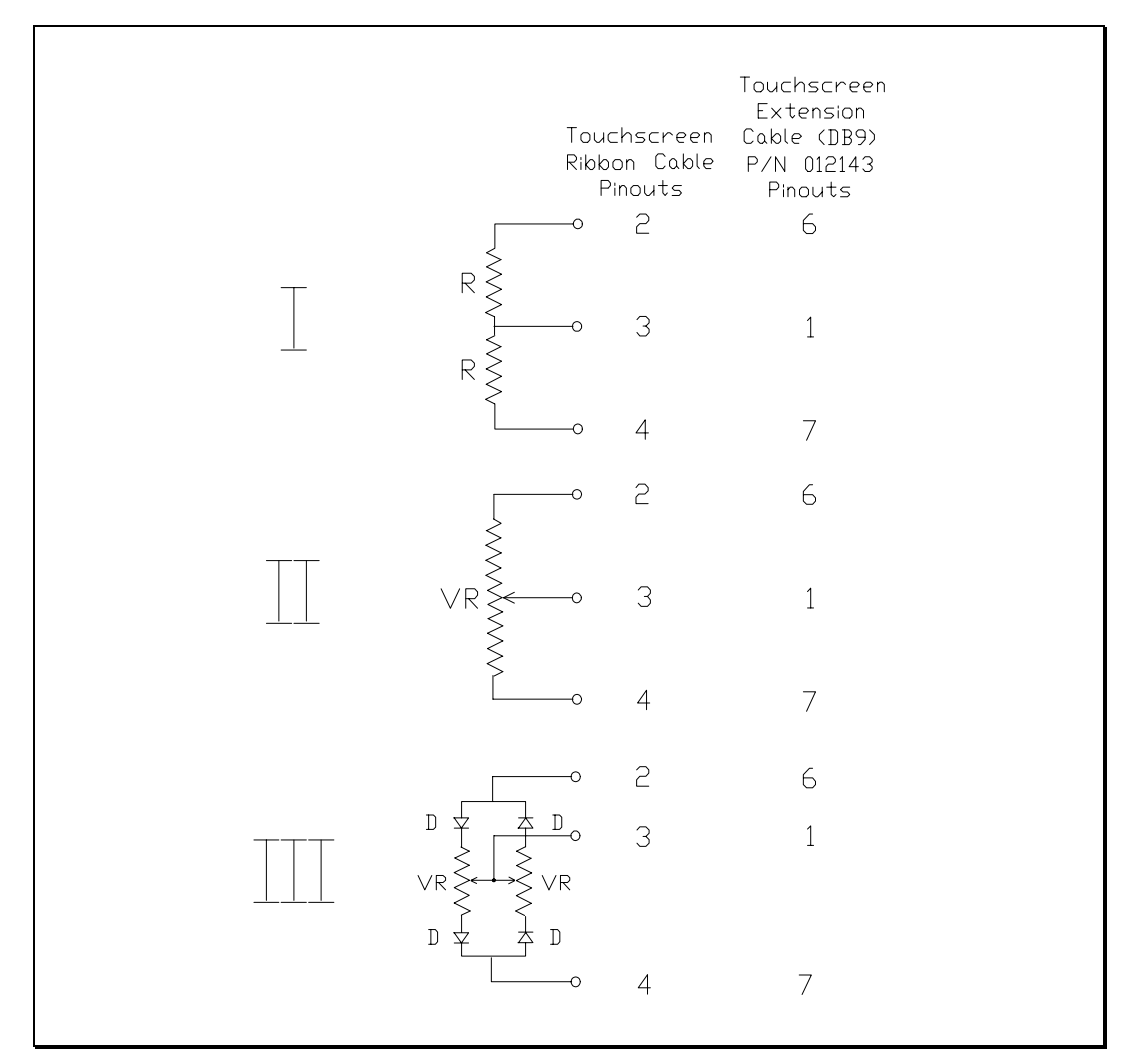

Figure A-1. AccuTouch Touchscreen Simulation Circuits

# Serial Controller

The E271-2210 controller is shipped jumpered for 9600 baud, 8 data bits, 1 stop bit, and no parity. See Appendix B for controller jumper settings.

## Using the COMDUMP Utility

COMDUMP is a DOS utility included with most Elo driver software and available on CompuServe or the Elo BBS. Use COMDUMP to verify basic controller functionality and to determine whether or not data is reaching the serial port. COMDUMP can be run without a touchscreen driver loaded. Type "COMDUMP <n>" where <n> is the number of the COM port. Detailed instructions can be found in the *COMDUMP* section of the *DOS and Windows Driver Guide*. (If you have the ELODEV driver loaded, also see *Using the TOUCHES Utility* on page 54.)

If you are not running under DOS, boot your PC from a DOS diskette before running COMDUMP. If you cannot run DOS, use an ASCII terminal or a communications program in local mode to get the same type of analysis provided by COMDUMP. Another option is to temporarily connect the touchscreen to a PC with DOS and run COMDUMP.

If the hardware is functioning properly, untranslated (raw) coordinates will be returned at a constant rate only when the touchscreen is touched. If no data is transmitted on touch, or if data is transmitted when the touchscreen is not touched (either continuously or intermittently), you have a hardware problem.

If the LED is accessible, and it indicates that data is being transmitted, confirm the communication parameters, then try another serial port, possibly on another computer. Also see *RS-232 Connections*, page 55.

#### E271-2210 Controller Protocol

The ten-byte binary data format displayed in hex by COMDUMP for correct operation with Elo driver software is as follows:

#### Byte Description

- 1 ASCII 'U' (55h)
- 2 ASCII 'T' (54h)
- 3 Status Byte
- 4 XLow
- 5 XHigh
- 6 YLow
- 7 YHigh
- 8 ZLow
- 9 ZHigh (defaults to 0)
- 10 Checksum

#### E281A-4002 Controller Protocol

If the controller is jumpered for E281A-4002 emulation mode, the output will be the six-byte binary format as follows:

| Byte | MS | В |     |     |    |    |    | LSB |
|------|----|---|-----|-----|----|----|----|-----|
| 1    | 1  | 1 | X11 | X10 | X9 | X8 | X7 | X6  |
| 2    | 1  | 0 | X5  | X4  | Х3 | X2 | X1 | X0  |
| 3    | 0  | 1 | Y11 | Y10 | Y9 | Y8 | Y7 | Y6  |
| 4    | 0  | 0 | Y5  | Y4  | Y3 | Y2 | Y1 | Y0  |
| 5    | 0  | 0 | 0   | 0   | 0  | 0  | 0  | 0   |
| 6    | 0  | 0 | 0   | 0   | Z3 | Z2 | Z1 | Z0  |

In this mode, the first four bytes in each packet will be decreasing, followed by a zero byte, and a byte from 00 to 0F (hex). The Z value (byte 6) will be 00 when you lift your finger.

#### E271-140 Controller Protocol

If the controller is jumpered for E271-140 emulation mode, the output will be the first four bytes of the E281A-4002 protocol. No Z data is transmitted.

#### E261-280 Controller Protocol

If the controller is jumpered for E261-280 emulation mode, the output will be three bytes, [01], X, and Y. The [01] byte will change to [81] on release.

#### Using the TOUCHES Utility

TOUCHES is a DOS utility included on the *DOS and Windows Driver Disk*. TOUCHES works through the ELODEV driver making it useful for further diagnosis of hardware or calibration problems under DOS. Run TOUCHES by typing "TOUCHES". Detailed instructions for using this utility can be found in the *TOUCHES* section of the *DOS and Windows Driver Guide*.

Unlike COMDUMP, which displays a stream of bytes in hexadecimal, TOUCHES displays decimal coordinate data. If ELODEV has been calibrated, coordinates will be scaled 80x25. If ELODEV is loaded without the -c calibration flag, and ELOCALIB is not run, raw coordinates will be displayed. Unless you are proficient in hexadecimal, it is easier to check for linearity problems with TOUCHES than with COMDUMP.

Raw coordinates for the E271-2210 serial controller should range from about 400-3800 for X and 600-3500 for Y. When the touchscreen is mounted in its normal orientation, (cable exiting left-center), the origin will be in the lower-left corner. If the touchscreen is installed with the cable exiting right-center, the origin will be in the upper-right corner. Both X and Y should increase steadily as you slide your finger from the origin to the diagonally opposite corner. Check the other two corners to make sure their coordinates look correct and that the touchscreen appears linear in each axis.

TOUCHES should display "TRUE" only when you lift your finger. If "TRUE" releases are indicated while maintaining a constant touch, there may be problems with system timing.

TOUCHES is also useful with PC-Bus controllers to verify the correct IRQ is selected and there are no IRQ conflicts.

#### RS-232 Connections

Review cable connections and switch settings. If you have used your own cables or adapters for connection to the serial port, check pinouts. Verify that the data transfer rate (baud rate) of the computer's serial port is the same as selected by switches or jumpers on the controller.

The E271-2210 controller operates at standard RS-232 levels. The serial port connector, P2, is a 2x5 male header. Pin positions and signals are given below. See page 61 for DB9 and DB25 connector pin positions.

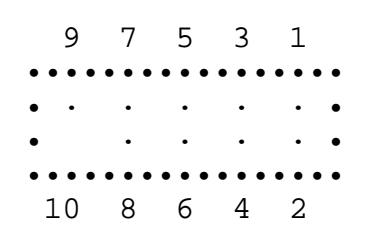

| P2 Pins | DB25 | DB9 | Host Signal | Source     |
|---------|------|-----|-------------|------------|
| 1       | 8    | 1   | DCD         | Controller |
| 2       | 6    | 6   | DSR         | Controller |
| 3       | 3    | 2   | RXD         | Controller |
| 4       | 4    | 7   | RTS         | Host       |
| 5       | 2    | 3   | TXD         | Host       |
| 6       | 5    | 8   | CTS         | Controller |
| 7       | 20   | 4   | DTR         | Host       |
| 8       | 22   | 9   | RI          | N/C        |
| 9       | 7    | 5   | GND         | Common     |
| 10      |      |     |             | Key        |

At minimum, a 2-wire connection is required—the controller's serial output (P2 pin 3) and Signal Ground (P2 pin 9). For two-way communications, the controller's serial input (P2 pin 5) should also be connected to the host's Transmit Data pin.

Data Set Ready (DSR) and Clear to Send (CTS) may be used by the host to verify controller connections and operation. DSR is asserted when power is applied to the controller and CTS is asserted when the controller's power-on sequence is complete. For full hardware handshaking, also connect Data Terminal Ready (DTR) and Request to Send (RTS). Elo drivers typically require two-way communication and all four handshaking lines.

If accessible, the controller's diagnostic LED can verify whether RS-232 data is being transmitted.

Alternatively, a breakout box will tell you if there is any activity on the data line. It is possible that the port you are using on the host computer is meant to work with an RS-232 DTE device. To check this, install a null modem cable between the controller and the host computer's serial port. A null modem cable converts a DCE device into a DTE device by swapping pins 2 and 3 and the handshaking lines.

Some serial ports require jumpers for the handshaking lines on the cable connector at the computer end. The jumper combinations that may be required to make an RS-232 port work are beyond the scope of this manual. Consult your computer manual for more information.

If a breakout box is not available, you can measure the DC voltage at the data output of the controller (RXD on the host). It should measure between -8 and -10 Vdc when the touchscreen is not touched, and drop several volts (towards 0) during a touch, depending on the data format and the baud rate. Slower baud rates and ASCII data format will produce larger shifts in DC levels during the transmission of touch data.

If proper RS-232 signal voltage is not present, the controller may not have power applied.

#### Power Supply

Check for proper voltage (+5 Vdc) at the power connector P4 on the controller (see Figure B-2, page 64). If the LED is functioning (see page 59), the power supply is probably okay. To access this connector on the Tabletop Serial Controller, disconnect the power cable then remove the screws from the bottom of the cover. After the cover has been removed, reconnect the power cable and turn the unit on. There are no exposed electrical connections in the controller that would be considered dangerous. Power is applied to the controller through P4.

If no power is present, measure the voltage at the power supply. If using the Tabletop Controller power supply, the pinout (5-pin DIN male), is shown in Figure A-2. Only +5 Vdc and Ground are used by the E271-2210 controller.

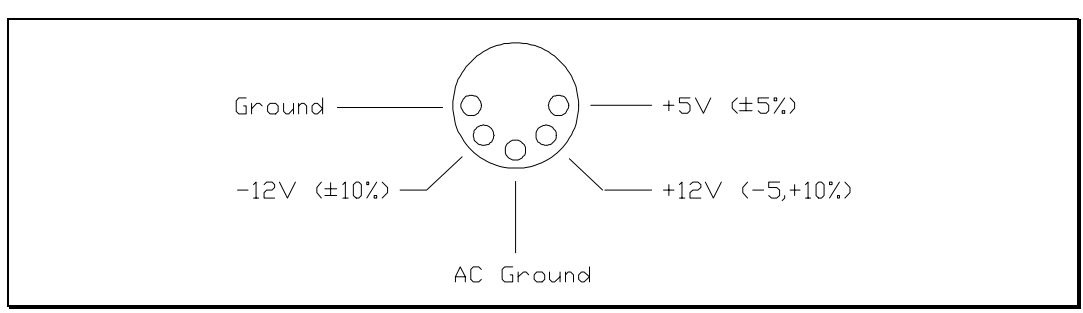

Figure A-2. Tabletop Controller Power Supply Cable Connector

### **Bus Controller**

The E271-2201 controller is shipped jumpered for a Base I/O Port address of 280 (hex) and Polled Mode. An interrupt (IRQ) is normally selected by software if you are using Elo device drivers. No jumper changes are required, with the possible exception of an E271-2201 controller reconfigured for E271-141 emulation. See Appendix B for jumper settings.

If the system does not boot properly after you install the E271-2201 controller, try removing the IRQ jumper if one was installed. If the system still does not boot, try changing the Base I/O Port address jumpers to another value, such as 380 hex.

If accessible, the controller's diagnostic LED's can verify controller operation. See page 60.

#### Using the BUSSTAT Utility

BUSSTAT is a DOS utility included with most Elo driver software and available on CompuServe or the Elo BBS. Use BUSSTAT to verify basic hardware functionality. Detailed instructions for using this utility can be found in the *BUSSTAT* section of the *DOS and Windows Driver Guide*. If you are not running under DOS, boot your PC from a DOS diskette before running BUSSTAT.

BUSSTAT is a Polled Mode program and can be run even if no touchscreen driver is loaded and the IRQ is incorrect or not selected. Verify the Base I/O Port address jumpers before using BUSSTAT.

Type "BUSSTAT" and specify your controller model and Base I/O Port address. BUSSTAT displays the switch and jumper settings for the controller and then unscaled touch coordinates when the touchscreen is touched. Compare the displayed settings to those recommended in the software driver manual. If the Base I/O Port address is incorrect, BUSSTAT may display a continuous stream of data at a value of 4080 for both the X and Y values.

If the hardware is functioning properly, untranslated (raw) coordinates will be returned at a constant rate only when the touchscreen is touched. If no data is displayed on touch, or if data is displayed when the touchscreen is not touched (either continuously or intermittently), you may have a hardware problem. If data is being displayed continuously without a touch, try disconnecting the touchscreen cable from the controller. If the data stops, the problem is with the touchscreen or cable. If it continues, the problem is controller-related.

Verify that the controller board is properly seated in its slot. Try installing the controller in another slot. If another controller is available, try it as well. Also try another computer.

Look at the coordinates output by BUSSTAT. The coordinates should range from about 400-3800 for X and from 600-3500 for Y. When the touchscreen is mounted in its normal orientation, (cable exiting left-center), the origin will be in the lower-left corner. If the touchscreen is installed with the cable exiting right-center, the origin will be in the upper-right corner. Both X and Y should increase steadily as you slide your finger from the origin to the diagonally opposite corner. Check the other two corners to make sure their coordinates look correct and that the touchscreen appears linear in each axis. If the controller. Another device may be contending for the same I/O address.

If BUSSTAT works properly, try the TOUCHES diagnostic utility, described on page 54. If TOUCHES does not display any data, the problem is probably that the IRQ is incorrectly specified on the driver command line or there is an IRQ conflict with another device. See *Choosing an Interrupt for PC-Bus Controllers* in the *DOS and Windows Driver Guide*.

## **Touchscreen Cables**

| Signal | Touchscreen<br>Ribbon Cable | Transient<br>Protection Cable<br>(DB9) P/N 012131 | Touchscreen<br>Cable (DB9)<br>P/N 012143 |  |
|--------|-----------------------------|---------------------------------------------------|------------------------------------------|--|
| Н      | 1                           | 9                                                 | 9                                        |  |
| Х      | 2                           | 6                                                 | 6                                        |  |
| S      | 3                           | 1                                                 | 1                                        |  |
| Υ      | 4                           | 7                                                 | 7                                        |  |
| L      | 5                           | 8                                                 | 8                                        |  |

Pinouts from the touchscreen to a PC-Bus or serial controller are as follows:

See page 61 for DB9 connector pin positions.

#### P/N 012143 Cable

This cable may connect:

- a TouchMonitor to an external controller
- a TouchMonitor with an internal serial controller to the computer's serial (COM) port.

It is a straight-through cable, and all nine pins are used. Check this cable with an ohmmeter. Other common computer data cables may be substituted for this cable.

# **Transient Protection Components**

The transient suppression diodes behave like ordinary diodes when checked with most ohmmeters. These components normally fail by shorting. See the following figure for a circuit diagram:

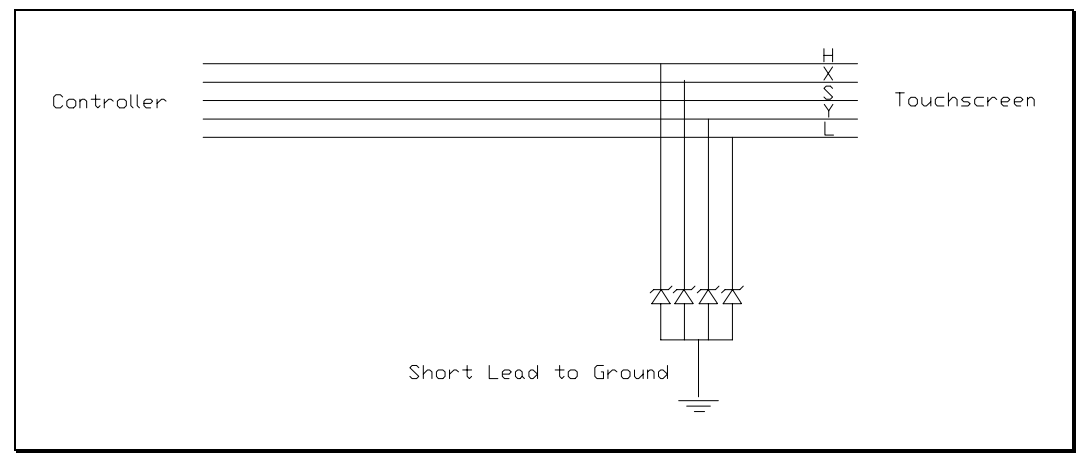

Figure A-3. Transient Protection Circuit

# **Diagnostic LED's**

Depending on where the controller is installed, the LED's may or may not be visible.

#### E271-2210 Serial Controller

The E271-2210 serial controller has one yellow diagnostic LED. Following power on, the controller performs its self-test. (ELODEV displays the result of this test when the loaded.) After the self-test, the LED flashes about 1.5 times a second, indicating normal operation.

During normal operation, the LED also indicates controller/host communication is in progress. For example, when the touchscreen is touched, the LED should be on or flicker, then return to the normal blink rate when the touch is removed. If the host does not remove the packet from the controller, the LED will stay on.

If the LED stays on without a touch, the touchscreen or cabling may be shorted. Disconnect the touchscreen cable from the controller and cycle power to the controller. If the problem persists, a fault in the power supply is likely.

If the LED flashes about four times a second, a warning error condition is indicated, such as improper communication from the host. The baud rate or other communication parameters may be suspect.

#### E271-2201 PC-Bus Controller

The E271-2201 PC-Bus controller has three diagnostic LED's. Following power on, the controller performs its self-test. (ELODEV displays the result of this test when loaded.) After the self-test, a flashing green LED indicates normal operation. If a fatal error was encountered, the yellow and red LED's flash an eight-bit error code starting with the most significant bit, where yellow indicates a binary '0" and red a binary '1'. See the *SmartSet Touchscreen Controller Family Technical Reference Manual*, or contact Elo Technical Support for a list of error codes.

During normal operation, the yellow LED indicates controller/host communication is in progress. For example, when the touchscreen is touched, the yellow LED should light or flicker (may not be visible with bus controllers on fast PC's). If the host does not remove the packet from the controller, the LED will stay lit.

If the yellow LED lights without a touch, the touchscreen or cabling may be shorted. Disconnect the touchscreen cable from the controller and cycle power to the controller to verify this condition.

A constant red LED indicates a warning error condition, such as improper communication from the host. Suspect the baud rate or other communication parameters.

## **Diagnostic Codes**

AccuTouch controller power-on diagnostic codes are typically displayed when an Elo driver is loaded, or through the Touchscreen Control Panel. The codes will be a pair of bytes displayed in hex. Only the first byte is significant with AccuTouch controllers.

The following table lists the bit positions defined for the byte. A 1 bit indicates a failure. Diagnostic codes are computed by summing the value for each bit position using hexadecimal arithmetic.

| Bit | Value |                                                                   |
|-----|-------|-------------------------------------------------------------------|
|     | (hex) | Description                                                       |
| 7   | 80    | Touch microprocessor test incomplete                              |
| 6   | 40    | Reserved                                                          |
| 5   | 20    | Touch microprocessor test failed—touchscreen may not be connected |
| 4   | 10    | Nonvolatile RAM checksum test failure                             |
| 3   | 08    | RAM read/write test failure                                       |
| 2   | 04    | ROM checksum test failure                                         |
| 1   | 02    | Microprocessor logic/register test failure                        |
| 0   | 01    | Firmware/hardware compatibility test failure                      |

# DB9 and DB25 Connector Pin Positions

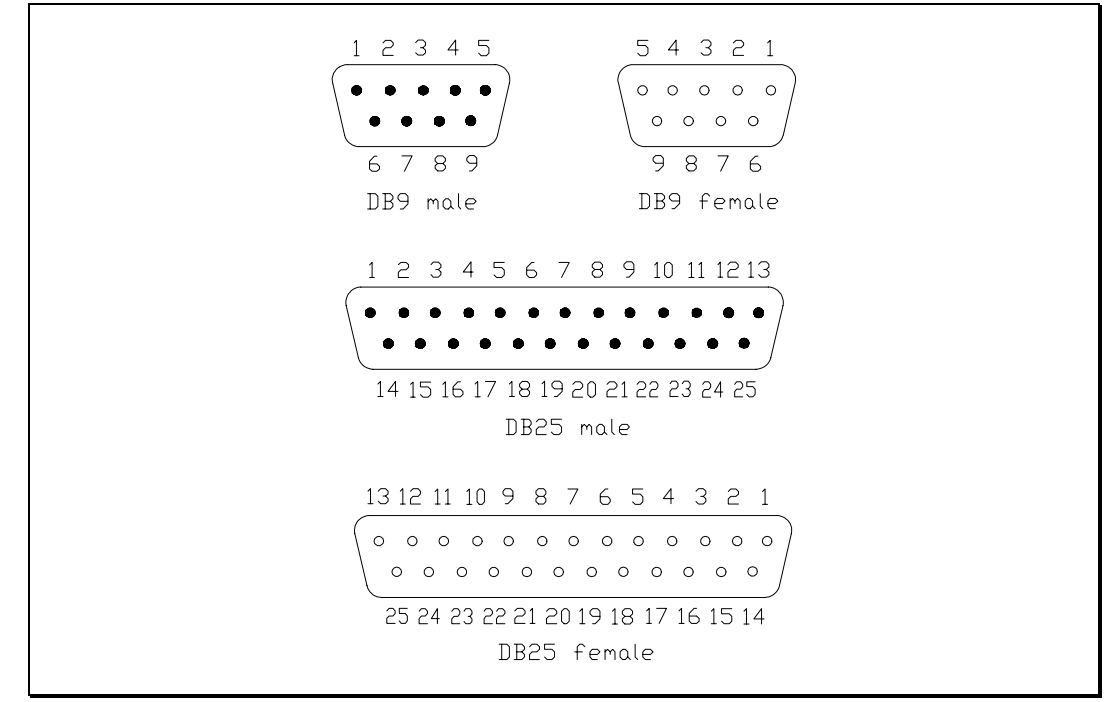

The following figure is useful when locating pin positions on DB9 and DB25 connectors.

Figure A-4. DB9 and DB25 Connector Pin Positions
## Appendix B Controller Configuration

- General Information 63
- E271-2210 Serial Controller 64
- E271-2201 PC-Bus Controller 67

### **GENERAL INFORMATION**

AccuTouch controllers are shipped preconfigured for use with Elo driver software. For most users, no changes are necessary. Specific jumper settings and options available for your controller are listed in the Elo software manuals and in this appendix.

The following sections are for quick reference only. See the *SmartSet Touchscreen Controller Family Technical Reference Manual* for a complete description of all jumper settings. Factory default settings, compatible with Elo driver software, are indicated by an asterisk (\*). The "PTH" callouts on the controller illustrations denote *plated-through-holes*.

#### Jumper Settings

Jumper blocks may have a horizontal or vertical orientation, as shown in Figure B-1. The figure shows jumpers installed normally for J3 and J7. Because some jumpers work in tandem with others, a *cross-connection* may also be significant. A valid cross-connection is shown between J0 and J1. Jumpers with an invalid cross-connection, as with J4 and J5, have no effect and are available as extra jumpers. To enable use of the jumpers, J7 must be installed. If J7 is not installed, power-on settings are from NVRAM.

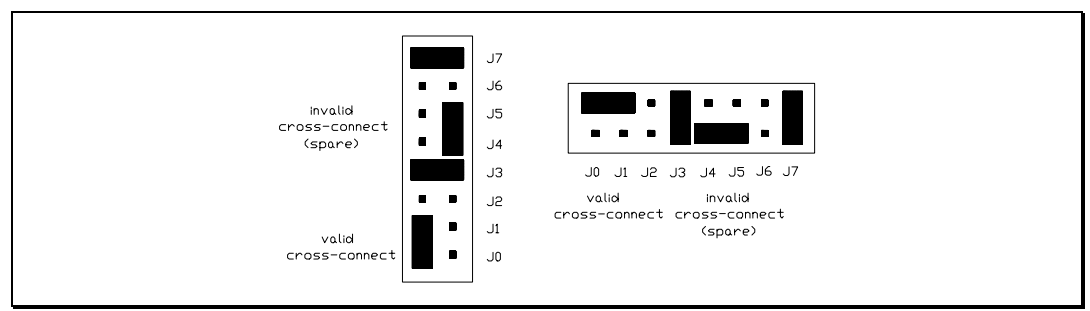

Figure B-1. Jumpering SmartSet Controllers

### E271-2210 SERIAL CONTROLLER

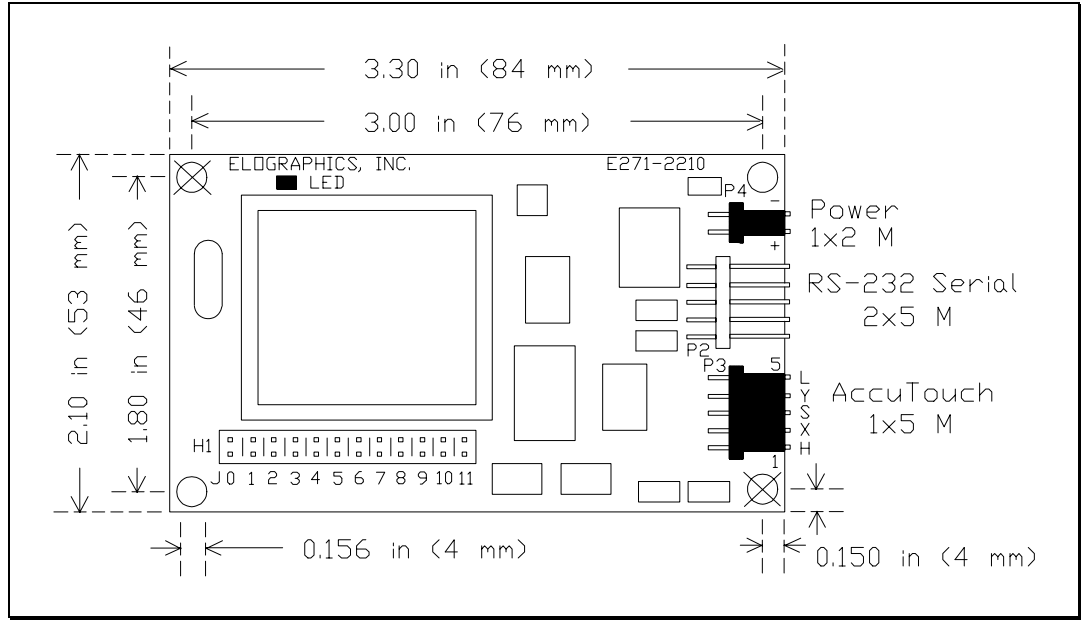

Figure B-2. E271-2210 Serial Controller

### Jumper Settings

| Baud Rate<br>9600    | <b>(From Left)</b><br>J0 - N*                                                               |
|----------------------|---------------------------------------------------------------------------------------------|
| 2400                 | J1 - N*<br>J0 - Y<br>J1 - N                                                                 |
| 1200                 | J0 - N<br>.l1 - Y                                                                           |
| 300                  | J0 - Y<br>J1 - Y                                                                            |
| 19200                | Cross-connect (connect jumper<br>horizontally so the top pins of J0 and J1<br>are jumpered) |
| Output Format        | alojanipoloaj                                                                               |
| Binary               | J2 - N*                                                                                     |
| ASCIÍ                | J2 - Y                                                                                      |
| Hardware Handshaking |                                                                                             |
| Enabled              | J3 - N*                                                                                     |
| Disabled             | J3 - Y (may be needed in emulation                                                          |
|                      | mode)                                                                                       |
| Mode                 |                                                                                             |
| Stream               | J4 - N*                                                                                     |
| Single-Point         | J4 - Y                                                                                      |
| Reserved             | J5 - N*                                                                                     |
| Reserved             | J6 - N*                                                                                     |
| Power-On Settings    |                                                                                             |
| Jumpers              | J7 - Y*                                                                                     |
| NVRAM                | J7 - N                                                                                      |
| Reserved             | J8 - N*                                                                                     |
| Reserved             | J9 - N*                                                                                     |
| Emulation Mode       |                                                                                             |
| None                 | J10 - N^                                                                                    |
|                      | J11 - N"                                                                                    |
| E271-140             | J10 - Y                                                                                     |
| F264 280             | J     -  N                                                                                  |
| E201-280             | JIU - T<br>144 V                                                                            |
|                      | JII - T<br>110 N                                                                            |
| E201A-4002           | 111 - V                                                                                     |
|                      | JII-T                                                                                       |

\* indicates factory default settings, compatible with Elo driver software

#### E271-2210 Emulation Modes

If you are using driver software that does not support the E271-2210 protocol, the controller can be set up through jumpers J10 and J11 for hardware compatibility with the IntelliTouch<sup>®</sup> E281A-4002, the AccuTouch E271-140, or the DuraTouch<sup>®</sup> E261-280 controller.

### E271-2201 PC-BUS CONTROLLER

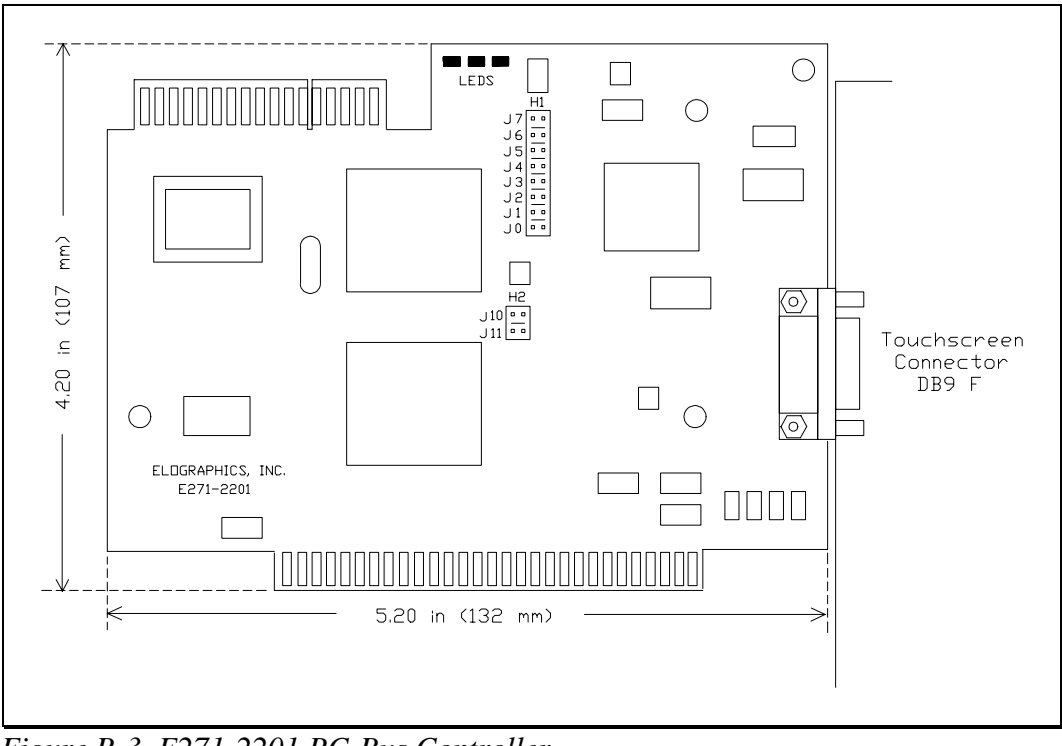

Figure B-3. E271-2201 PC-Bus Controller

### Jumper Settings

|                        | (From Top)                                  |
|------------------------|---------------------------------------------|
| Default from jumpers   | J7 - Y*                                     |
| Reserved               | J6 - N*                                     |
| Touchscreen Type       |                                             |
| AccuTouch (3 or 5 wire | ) J5 - Y*                                   |
| DuraTouch              | J5 - N                                      |
| Mode                   |                                             |
| Stream                 | J4 - N*                                     |
| Point                  | J4 - Y                                      |
| Interrupt              |                                             |
| None (Polled)          | J3 - N*                                     |
|                        | J2 - N*                                     |
| IRQ2                   | J3 - Y                                      |
|                        | J2 - Y                                      |
| IRQ3                   | J3 - Y                                      |
|                        | J2 - N                                      |
| IRQ5                   | J3 - N                                      |
|                        | J2 - Y                                      |
| IRQ7                   | Cross-connect (connect jumper vertically    |
|                        | so the left pins of J2 and J3 are jumpered) |

|                    |          | (From Top)                                  |
|--------------------|----------|---------------------------------------------|
| Base Port (in hex) | )        | ,                                           |
| 280 (recor         | nmended) | J1 - N*                                     |
| ·                  |          | J0 - N*                                     |
| 240                |          | J1 - N                                      |
|                    |          | J0 - Y                                      |
| 180                |          | J1 - Y                                      |
|                    |          | J1 - N                                      |
| 100                |          | J1 - Y                                      |
|                    |          | J0 - Y                                      |
| 2A0                |          | Cross-connect (connect jumper vertically    |
|                    |          | so the left pins of J0 and J1 are jumpered) |
|                    |          | (From Top)                                  |
| Emulation Mode     |          |                                             |
| None               |          | J10 - N*                                    |
|                    |          | J11 - N*                                    |
| E271-141           |          | J10 - Y                                     |
| Res                | olution  |                                             |
|                    | 8-Bit    | J11 - Y                                     |
|                    | 12-Bit   | J11 - N                                     |

-

•

\* indicates factory default settings, compatible with Elo driver software

#### E271-2201 Emulation Modes

If you are using driver software that does not support the E271-2201 protocol, the controller can be set up through jumpers J10 and J11 for hardware compatibility with the AccuTouch E271-141 controller (or the DuraTouch E271-142 controller).

# Appendix C Specifications

The following specifications were correct at press time, but are subject to change without notice.

Many of the AccuTouch specifications are controller-dependent. Refer to the *AccuTouch Touchscreen Products* brochure or the *SmartSet Touchscreen Controller Family Technical Reference Manual* for these additional specifications.

AccuTouch products are covered by one or more of the following patents: 4,071,689: 5,220,136; 4,220,815; 4,661,655; 4,687,885; 4,731,508; 4,822,957; 5,045,644.

### **MECHANICAL**

#### Construction

Top: Polyester with outside hard-surface coating with clear or antiglare finish.

Inside: Transparent conductive coating.

Bottom: Glass substrate with uniform conductive coating.

Top and bottom layers separated by Elo's patented separator dots.

#### Dimensions

The following physical dimensions of the touchscreen are specified for each model in the *AccuTouch Touchscreen Products* brochure or the appropriate Elo Specification Control Drawing:

- Horizontal and Vertical physical size.
- Horizontal and Vertical border region size.
- Horizontal and Vertical touch active area size.
- Radius of curvature (ROC) information.
- Cable exit location, length, and connector type.

#### Cable and Connector

Typically a ribbon/flex cable exiting from side, with five-position 0.025-inch (0.635 mm) square post receptacle (AMP 86015-1) termination standard AMP 87499-9 housing with 0.100-inch (2.54 mm) centers. The cable length and connector are specified on drawings available from Elo for each touchscreen.

#### **Positional Accuracy**

Standard deviation of error is less than  $\pm 0.080$ -inch (2 mm).

#### Resolution

More than 100,000 touchpoints/in<sup>2</sup> (15,500 touchpoints/cm<sup>2</sup>) for a 13-inch touchscreen when used with Elo controllers.

#### **Touch Activation Force**

Typically 2 to 4 ounces (57 to 113 g).

#### Surface Durability

Surface meets Taber Abrasion Test (ASTM D 1044), CS-10F wheel, 500 g.

#### E274HL and E274A Enhanced Antiglare Products

Additionally, pencil hardness is typically 2H to 3H (ASTM D 3363).

#### **Expected Life Performance**

The AccuTouch technology has been operationally tested to more than 35 million touches in one location without failure using a stylus similar to a finger.

#### Sealing

Unit can be sealed to NEMA requirements. Gasket or sealant can make contact to inactive border region of touchscreen.

### **O**PTICAL

#### Light Transmission

#### Standard and E274A Enhanced Antiglare Products

From 55% to 57% over the visible light spectrum, per ASTM D 1003. Provides neutral density filtering and contrast enhancement on CRT's and other active displays.

#### E274HL Products

Typically 75% over visible light spectrum, per ASTM D 1003. Optimized for flat panel displays.

#### Visual Resolution

#### Standard Products

Clear surface: 7:3 minimum.

Antiglare surface: 2:1 minimum.

#### E274HL and E274A Enhanced Antiglare Products

Clear surface: N/A.

Antiglare surface: 6:1 minimum.

All measurements made using USAF 1951 Resolution Chart, under 30X magnification with test unit located approximately 1.5-inches (38 mm) from surface of resolution chart.

#### Haze

Clear surface: Less than 1.5%.

Antiglare surface: Less than 15%.

Per ASTM D 1003.

#### Gloss

Clear surface: N/A.

Antiglare surface: 90  $\pm$  20 gloss units tested on a hard-coated front surface.

Per ASTM D 2457.

#### **ELECTRICAL**

All touchscreen drive signals are developed by the interfacing controller. Refer to the *SmartSet Touchscreen Controller Family Technical Reference Manual* for these specifications or to the *AccuTouch Touchscreen Products* brochure for these specifications.

#### **Drive Current**

Typically less than 250 mA at +5 Vdc for a standard 13-inch touchscreen.

#### Signal Current

The maximum cover sheet current is  $300 \,\mu$ A.

#### Capacitance

200 to 350 pF/in² (31 to 54 pF/cm²).

#### **Open Circuit Resistance**

Greater than 2 M $\Omega$ .

#### **Closed Circuit Resistance**

Less than 1 k $\Omega$ .

### **ENVIRONMENTAL**

#### Temperature

Operating: -10°C to 50°C.

Storage: -40°C to 71°C.

#### **Relative Humidity**

Based on 24-hour period, non-condensing.

Operating: 90% RH at 35°C.

Storage: 90% RH at 35°C.

#### **Chemical Resistance**

The touch active area of the touchscreen is resistant to the following chemicals when exposed for a period of one hour at a temperature of  $70^{\circ}F$  (21°C):

Acetone Common foods and beverages Isopropyl alcohol Methyl ethyl ketone Turpentine Ammonia-based glass cleaners Hexane Methylene chloride Mineral spirits

#### **Electrostatic Protection**

When tested per IEC 801-2 (150 pF and 150  $\Omega$ ), the touchscreen shall withstand 20 discharges of 15 kV, distributed randomly across the active area of the touchscreen with proper transient protection.

#### **Fire Retardation**

Meets the requirements of UL-746C, 3/4-inch (19-mm) flame test.

### **AGENCY APPROVALS**

#### **UL** Compliance

AccuTouch touchscreens and controllers are UL-Recognized Components. UL file no. E133802. Complies with standards of ball impact test of UL 1950.

#### **FCC** Compliance

Systems incorporating Elo touchscreens, controllers and cables have been verified to FCC Class A compliance.

#### **TÜV Rheinland Bauart Compliance**

AccuTouch touchscreens and controllers meet EN 60950/08.92, EN 60950A1/01.93, and EN 60950A2/08.93. Certificate numbers 9577139 and 9577140.

## Index

### Α

absolute coordinates • 8 AccuTouch controllers • *See* controllers AccuTouch touchscreen • *See* touchscreen address, Base I/O Port • 15, 16, **57**, **58** adhesive tape • 32, 33, 34 adhesive, electronic grade • 42 agency approvals • 39, 41, 42, **74**. *See also* CE, CSA, FCC, TÜV, UL analog to digital converter (ADC) • 6 anode button • **27**, 29, 42 anode lead • **27**, 41, 42 Apple computers • *See* Macintosh, MonitorMouse for Macintosh ASCII terminal • 53 averaging algorithm • 7

### B

Base I/O Port address • 15, 16, **57**, **58** baud rate • 59, 60 bell, CRT • 27, 28, 30, 41 bezel detaching back case • 26 detaching electronic chassis • 28 distance from CRT • 28, 34 sealing to touchscreen • 24, **42**, **43**, 71 binary data format • 53 bonding touchscreen to CRT • 6 breakout box • 55 bulkhead connector, mounting • 37, **40** bus controller • 48, 57, 58 BUSSTAT program • 24, **57**, **58** 

### С

cables connections • 42, 55 **CRT** • 28 failure to reconnect • 42 pinouts • 58 problems • 48, 49 routing • 41 touchscreen • 41, 42, 58 troubleshooting • 49, 55, 57, 58 using your own • 55 calibration • 9, 33, 49 flag • 54 points • 9 problems • **47**, 49 care and cleaning • 4 CE approval • 11, 24, 37, 42 certification • See agency approvals chassis removal • 28, 29 clearance bezel and touchscreen • 28, 29, 34, 35 code machine-independent source • 9, 19

COMDUMP program • 24, 46, 47, 48, 52, 53 communications parameters serial controllers • 52 component installation • 21 connection chassis to ground • 40 constant touch data • 48, 53 continuous data transmission • 48, 57 controllers • 65 Base I/O Port address • 15, 16, 57, 58 Bus, troubleshooting • 47, 57 communication parameters • 52 configurations • 13, 63 diagnostic codes • 60 diagnostic LED's • 59 E261-280 emulation • 18, 65, 66 E271-140 emulation • 18, 65, 66 E271-141 emulation • 15, 57, 68 E271-142 emulation • 68 E271-2201 • 15, 57, 60, 63, 67, 68 E271-2210 • 14, 17, 18, 52, 53, 54, 55, 56, 59, 63, 64, 65, 66 E281A-4002 emulation • 65 Emulation modes • 53, 66, 68 external serial • 12, 17, 18 grounding • 38, 55, 56 installing in PC • 15, 16 internal E271-2210, TouchMonitor with • 12.14 internal serial • 37 internal serial, installation • 37, 38, 39 jumper settings • 64, 65, 67, 68 kits • 13 LED's • 59 Mounting Kit • 37 options • 8 PC-Bus • 8, 12 PC-Bus Controller Kit (E271-2201) • 13, 15, 16 RS-232 • 8, 12, 53, 55, 56 specifications • 39, 50, 51, 53, 54, 55, 56, 57, 58, 59, 60, 61. See also SmartSet **Touchscreen Controller Family Technical Reference Manual** 

switch settings • 64, 65, 67 Tabletop Serial Controller • 12, 17, 18 Tabletop Serial Controller Kit (E271-2210) • 13. 17 coordinate conversion • 7 normalization/scaling • 8 coordinates absolute • 8, 9 Cartesian • 8 translated • 9 untranslated (raw) • 8, 53, 54, 57 X and Y • 8, 54 CRT bell • 27, **28**, 30, 41 discharging • 27, 29 implosion • 26 neck • 26, 28, 29, 42 removing • 29 yoke • 28, **29**, 41, 42 CSA approval • 24, 37, 42

### D

damage concealed • 4 shipping • ii, 4, 28, 35, 43 danger • See safety warnings data binary format • 53 connection of DTE device • 56 constant touch • 48, 57 DB9 bulkhead connector • 37, 40 degaussing coil • 28, 29, 30, 34, 41 diagnostic LED's • 59 discharging CRT • 27, 29 display back case, removing • 26 bezel • 26, 28, 29, 30, 33, **34**, **35**, 42, 43, 48,50 disassembly • 21, 25, 26, 27, 28, 29, 30 electronics chassis • 28 face, cleaning • 32 power supply • 38 problems • 46 reassembly • 41, 42

removing CRT • 29, 30 testing  $\bullet$  24, 42 DOS driver for • 9 manuals • 3 troubleshooting • 46, 47, 52 driver software • 9  $DOS \cdot 9$ ELODEV • 46, 47, 48, 51, 52, 54 embedded systems • 9 Macintosh • 3.9 MS-Windows • 3, 9 MS-Windows NT • 3, 9 OS/2 • 3, 9 other  $\bullet$  3, 9 UNIX  $\bullet$  9  $VMS \cdot 9$ writing your own • 9 DTE device, data connection • 56 dummy touchscreen • 49, 51 DuraTouch emulation • 68 dust seal • 30, 33, 42

### Ε

E261-280 controller emulation • 18, 65, 66 E271-140 controller emulation • 18, 65, 66 E271-141 controller emulation • 15, 57, 68 E271-142 controller emulation • 68 E271-2201 controller • 15, 16, 57, 60, 63, 67.68 E271-2201 PC-Bus Controller Kit • 15, 16 configuring • 15 installation • 15 E271-2210 Tabletop Serial Controller Kit • 17 configuring • 18 installing • 17 E281A-4002 controller emulation • 65 electric shock • 27 electroluminescent (EL) displays • 43 ELOCALIB • 47 ELODEV driver • 46, 47, 48, 51, 52, 54, 60 ELOGRAPH.CAL files • 47 embedded systems driver • 9 Emulation Modes • 53, 66, 68

escutcheon • 40 eye protection • 23, 42

### F

failures, display • 45, 46 FCC approval • iii, 11, 24, 37, 41, 42, 74 flat panel displays • 21, 22, 43 flyback transformer • 27, 41

### G

ground wire • 36 grounding anode • 27 controller • 38, 55, 56 CRT • 26, 27, 35, 42 RS-232 • 55 touchscreen • 6, 7, **35**, **36**, 38, 39, 40, 48, 50

### Η

handshaking lines • 55 hardware interrupt number • *See* IRQ hardware problems, touchscreen • 45, 47, 48, 49, 50, 51, 52 heat dissipation • 38 heat sinks • 28

## 

installation
E271-2201 PC-Bus Controller Kit • 15, 16
E271-2210 Tabletop Serial Controller Kit • 17, 18
internal serial controller • 37, 38, 39
steps • 24
tools • 25
TouchMonitor with E271-2210 Internal Serial Controller • 14
touchscreen • 21, 30, 31, 32, 33
IntelliTouch emulation • 65, 66
interference
degaussing coil and touchscreen • 30
fit • 34

internal cables • 41 internal E271-2210, installation of TouchMonitor with • 13, 14 internal serial controllers grounding • 38, 39 installing • 37, 38, 39 Internal Touchscreen Controller Mounting Kit • 37 IRQ • 15, 54, 57, 67

### J

jumper settings • 64, 65, 67, 68

### Κ

kits controller • 13 Internal Touchscreen Controller Mounting • 38 Touchscreen Installation • 22, 23, 25, 37

lead, anode • 27, 41, 42 LED's • 59 linearity problems • 49 liquid crystal displays (LCD's) • 43

### Μ

Macintosh • 3, 9 materials for mounting touchscreen • 31 Microsoft Windows • 3 Microsoft Windows NT • 3 monitor • *See* display MonitorMouse for DOS • 3, 9 MonitorMouse for Macintosh • 3, 9 MonitorMouse for OS/2 • 3, 9 MonitorMouse for Windows • 3, 9 MonitorMouse for Windows • 3, 9 mounting a touchscreen • 21, 30, 31, 32, 33, 34, 35 mounting holes • 38 MS-DOS • *See* DOS

### Ν

neck, CRT • 26, 28, 29, 42 NEMA sealing • 43, 71 non-linearity • 49 null modem • 56

### 0

ohmmeter, checking cables with • 49 optical bonding • 6 OS/2 • 3, 9 oscillator/drive sections • 41

### Ρ

PC-Bus Controller Kit (E271-2201) • 15 PC-Bus Controllers • See E271-2201 PC-DOS • See DOS pinouts • 55, 56, 61 plasma displays • 43 plated-through mounting holes • 38 positional accuracy of touchscreen • 70 power supply • 17, 18, 41, 56 problems Bus controllers • 47, 57, 58 calibration • 47, 49 constant touch data • 48, 53 hardware • 45, 47, 48, 49, 50, 51, 52, 53, 54, 55, 57, 58, 59, 60, 61 internal serial controllers • 38 linearity • 49 no touch data • 48 power supply • 38, 56 serial controllers • 45, 46, 47, 48, 52, 54, 55, 56 software • 45, 46, 48 touchscreen • 49, 50, 51, 52 touchscreen cables • 58

### Q R

radius of curvature (ROC) • 29, 32 raw coordinates • 8, 53 removing CRT • 29, 30 removing CRT electronics chassis • 28, 29 RGB video drive • 41 RGB video drive section • 41 RS-232 controllers • *See* serial controllers RS-232 DTE device, data connection • 56

### S

safety handling CRT • 23, 26 protective clothing • 23, 26 warnings • 22, 26, 27 work area • 22 sealing • 6, 24, 30, 31, 32, 33, 42, 43, 71 NEMA • 43, 71 serial controllers • 12 communications parameters • 52 troubleshooting • 53, 54, 55, 56. See E271-2210 settings, jumper • 65, 67, 68 shipping damage • ii, 4, 35, 43 sizes, touchscreen • See AccuTouch **Touchscreen Products brochure** software • See driver software source code, machine-independent • 9, 19 spacers • 30, 31, 34 spacing CRT from bezel • 30, 34, 35 specifications • 69, 70, 71, 72, 73. See also controllers, specifications

### Т

Tabletop Serial Controller • 12, 17. *See also* E271-2210 Tabletop Serial Controller Kit Tabletop Serial Controller Kit (E271-2210) • 13 tape for mounting touchscreen • 30 testing components • 24 display • 42 touchscreen • 49, 50, 51, 52 TOUCHES program • 24, 51, 52, 54, 58 TouchMonitor • 11, **13**, **14**, 18 configurations • 11, 12 connections • 11, 13 controllers • 12

installation • 11, 12, 13, 14, 15, 16, 17, 18, 19 with internal E271-2210, installation • 13, 14 touchscreen • 2, 5, 6, 7 aligning on CRT • 30, 31, 32, 33 applications • 2 cable • 58 care and cleaning • 4 components, installing • 21, 43 controller • See controllers cover sheet • 6 CRT, attaching to • 21, 30, 31, 32, 33 diagnostic procedures • 48, 49, 50, 51, 52 display • See display dummy • 49, 51 dust seal • 30, 33, 42 features • 6 grounding • 6, 7, 35, 36, 38, 39, 40, 48, 50. See also transient protection Installation Kit • 22, 25, 40 mounting • 21, 30, 31, 32, 33, 34 optical bonding • 6 orientation • 30, 54, 58 positional accuracy • 70 power supply • 18, 41, 56 problems • 48, 49, 50, 51, 52 safety information • 22, 23, 26, 27 specifications • 69, 74 thickness • 32 transient protection • 35, 36, 38, 42, 43, 48, 49, 50, 59 troubleshooting • 48, 49, 50, 51, 52 voltage level • 6 transient protection • 35, 36, 38, 39, 40, 42, 43, 48, 49, 50, 59 troubleshooting Bus controllers • 48, 57, 58 cables • 49, 55, 58 calibration • 47 constant touch data • 48 display • 46 hardware • 47, 48, 50, 51, 52, 53, 54, 55, 56, 57, 58, 60, 61 LED's, using when • 59

no touch data • 48 other operating systems • 53 poor system linearity • 49 serial controllers • 52, 53, 54, 55, 56 serial controllers not running under DOS • 53 serial controllers running under DOS • 52, 54 software • 46, 47 touchscreen • 49, 50, 51, 52 transient protection components • 59 TÜV approval • 11, 24, 37, 42, **74** 

### U

Underwriters Laboratory (UL) compliance • iii, 11, 24, 42, **74** UNIX driver • 9

### V

video input cable • 41 video mode • 47 VMS driver • 9 voltage • 7 dangerous • 22, 27 level • 6

### W

```
warning
CRT implosion • 26
dangerous voltage • 22
failure to reconnect cables • 42
transient protection • 35
warranty • ii
warranty, monitor • 24
Windows • 9, 19, 46, 47
Windows NT • 3, 9, 19
```

### Х

X, Y, and Z coordinates • 8, 53

### Y

yoke • 28, 29, 41, 42

### Ζ

Z coordinate • 53